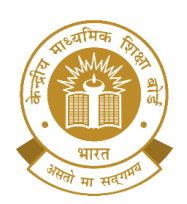

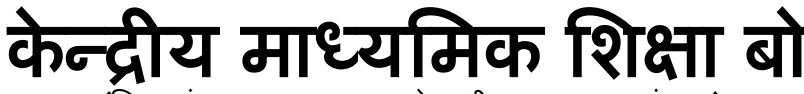

(शिक्षा मंत्रालय, भारत सरकार के अधीन एक स्वायत्त संगठन) CENTRAL BOARD OF SECONDARY EDUCATION **र्व** आज़ादी<sub>का</sub> अमृत महोत्सव

(An Autonomous Organisation Under the Ministry of Education, Govt. of India)

CBSE/JS/SE/MESC/2024

29.10.2024 Circular No. Skill-95/2024

To The Heads of all the Institutions affiliated to CBSE

## Subject: Training of Trainers (TOT) Program under the SANKALP Scheme for various courses related to the Media and Entertainment Sector

CBSE is delighted to announce as part of the initiatives under the Skill India Mission, The Media & Entertainment Skills Council (MESC), in collaboration with the Ministry of Skill Development & Entrepreneurship (MSDE) is launching a Training of Trainers (TOT) program under the SANKALP Scheme. This program is designed to enhance the skillset of trainers and faculty members, enabling them to impart industry-relevant skills to students and prepare them for the dynamic media landscape.

The training Program will encompass diverse job roles, including AR/VR Producer, AR/VR Developer, Content Strategist, Digital Marketing Manager, Event Planner/Event Manager, Game Artist, Media IP Merchandising Director, Music Therapist, Technical Artist – AR/VR, Video Blogger and Voice-over Artist.

The primary aim of this program is to upskill trainers, equipping them with the latest industry trends and best practices, ensuring they can effectively transfer valuable knowledge and skills to their students, thereby fostering job readiness.

#### The details of this Training Program are as follows:

- **4 Mode of Training:** Online/ Hybrid
- **4** Training Fee: NIL / No training Fee
- **4** Duration: 10 days
- Certification: Participants will receive a certification as a Trainer with Skill India Mission
  upon successful completion of the training.
- **Link of the Registration Form:** <u>https://forms.gle/zQPeem4NR8GP29fP9</u>

# Principals of all affiliated schools of CBSE must encourage their teachers/ faculty to participate in the training and take advantage of the benefits being offered under this initiative.

Your cooperation will be instrumental in ensuring the success of this valuable skill-building initiative.

Please refer to the annexures for the User Manual for the registration process and List of specific job roles/courses and their eligibility criteria. For any further queries, please write to <u>skill@mescindia.org</u>.

Baswagit (Saha

(Dr. Biswajit Saha) Director (Skill Education)

Encl: 1. List of Specific job roles/courses and their eligibility criteria2. User Manual for the registration process

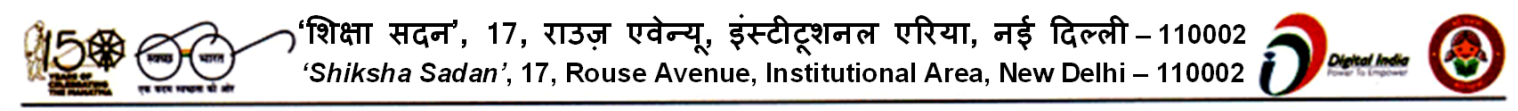

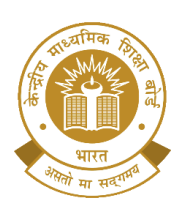

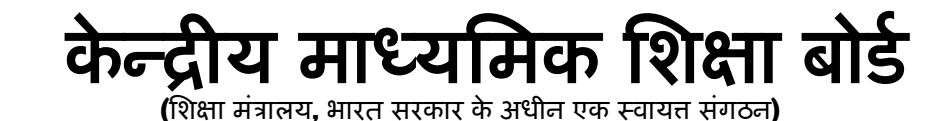

**र्ग** आज़ादी<sub>का</sub> अमृत महोत्सव

CENTRAL BOARD OF SECONDARY EDUCATION (An Autonomous Organisation Under the Ministry of Education, Govt. of India)

# Copy to the respective Heads of Directorates, Organizations and Institutions as indicated below with a request to disseminate the information to all the schools under their jurisdiction:

- 1. The Commissioner, Kendriya Vidyalaya Sangathan, 18, Institutional Area, Shaheed Jeet Singh Marg, Delhi- 110016
- 2. The Commissioner, Navodaya Vidyalaya Samiti, B-15, Sector-62, Institutional Area, Noida 201309
- The Director of Education, Directorate of Education, Govt. of NCT of Delhi, Old Secretariat, Delhi - 110054
- The Director of Public Instructions (Schools), Union Territory Secretariat, Sector 9, Chandigarh - 160017
- 5. The Director of Education, Govt. of Sikkim, Gangtok, Sikkim 737101
- 6. The Director of School Education, Govt. of Arunachal Pradesh, Itanagar 791 111
- 7. The Director of Education, Govt. of Andaman & Nicobar Islands, Port Blair 744101
- 8. The Director, Central Tibetan School Administration, ESSESS Plaza, Community Centre, Sector 3, Rohini, New Delhi
- 9. The Secretary, Sainik Schools Society, Room No.101, D-1 Wing, Sena Bhawan, New Delhi-110001
- 10. The Additional Director, General of Army Education, A Wing, Sena Bhawan, DHQ, PO, New Delhi 110001
- 11. The Secretary, AWES, Integrated Headquarters of MoD (Army), FDRC Building No. 202, Shankar Vihar (Near APS), Delhi Cantt 110010
- 12. The Secretary, Eklavya Model Residential Schools (EMRS), Ministry of Tribal Affairs, Government of India
- 13. The Chairman, Odisha Adarsha Vidyalaya Sangathan, N-1/9, Near Doordarshan Kendra, PO Sainik School Nayapalli, Bhubaneswar, Odisha-751005
- 14. Chief Executive Officer, Media & Entertainment Skills Council (MESC), Media & Entertainment Skills Council, 522-524, 5<sup>th</sup> Floor, DLF Tower-A, Jasola, New Delhi 110025
- 15. The Deputy Secretary to Chairman, CBSE for kind information of the Chairman, CBSE
- 16. All the Heads of Department/ Directors of the Board
- 17. All the Regional Directors/Regional Officers/Head-COEs, CBSE with the request to send this circular to all the Heads of the affiliated schools of the Board in their respective regions for compliance
- 18. Joint Secretary (IT), CBSE, Rouse Avenue with the request to upload this notification on the CBSE Academic website
- 19. Deputy Secretary (Media & Public Relations), CBSE with a request to give wider publicity to this notification.
- 20. Incharge, Hindi Cell, CBSE HQ for Hindi Translation of this notification

#### **Director (Skill Education)**

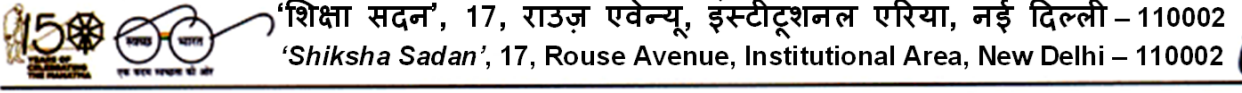

Annexure 1

## TRAINING OF TRAINERS (TOT) UNDER THE SANKALP PROJECT

| S.<br>No. | QP Name & QP Code                                    | NSQF<br>Level | Mode   | Eligibility criteria                                                                                                    |
|-----------|------------------------------------------------------|---------------|--------|----------------------------------------------------------------------------------------------------|
| 1         | AR/VR Producer<br>(MES/Q2509)                        | 7             | Online | Graduate in relevant field with 4 years of<br>Relevant Industry Experience and 3<br>years of Training Experience                                                    |
| 2         | AR/VR Developer<br>(MES/Q0509)                       | 6             | Online | ITI/Diploma from any other polytechnic/<br>reputed institute in the core subject with<br>5 Relevant Industry Experience and 3<br>years of Training Experience       |
| 3         | Content Strategist<br>(MES/Q2506)                    | 5             | Online | Graduate in relevant field with 5 years of<br>Relevant Industry Experience and 3<br>years of Training Experience                                                    |
| 4         | Digital Marketing<br>Manager<br>(MES/Q0706)          | 6             | Online | Post Graduate or certified Digital<br>Marketing Manager (NSQF Level 6) with<br>Minimum 3 years of work experience as<br>a digital marketer.                         |
| 5         | Event Planner/ Event<br>Manager<br>(MES/Q0209)       | 5             | Online | Graduate with 5 years of Relevant Industry Experience                                                                                                    |
| 6         | Game Artist<br>(MES/Q0510)                           | 5             | Online | Graduate with 5 years of Relevant<br>Industry Experience and 3 years of<br>Training Experience                                                                      |
| 7         | Media IP<br>Merchandising<br>Director<br>(MES/Q2507) | 6             | Online | Master in relevant field with 4 years of<br>Relevant Industry Experience and 2<br>years of Training Experience                                                      |
| 8         | Music Therapist<br>(MES/Q1504)                       | 5             | Online | Diploma in Music with 3 years of Relevant Industry Experience                                                                                                    |
| 9         | Technical Artist –<br>AR/VR<br>(MES/Q2505)           | 5             | Online | Graduate from any other polytechnic/<br>reputed institute in the core subject with<br>5 Years of Relevant Industry Experience<br>and 3 years of Training Experience |
| 10        | Video Blogger<br>(MES/Q2508)                         | 4             | Online | Class XII pass with 2 years of Relevant<br>Industry Experience and 2 years of<br>Training Experience                                                                |
| 11        | Voice-over Artist<br>(MES/Q0101)                     | 4             | Online | Class X Pass with 3 years of experience.                                                                                                    |
| 12        | 3D Printing Operator<br>(MES/Q0511)                  | 4             | Hybrid | Graduation in relevant field with 2 years<br>of Relevant Industry Experience and 1<br>year of Training Experience                                                   |

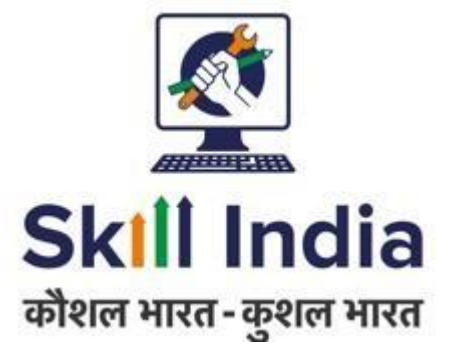

# User Manual for Trainer (TR) – Registration – Indian National

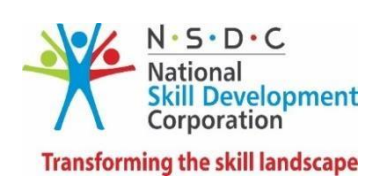

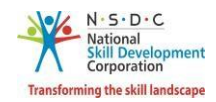

## Table of Contents

| 1  | Intr | oduction2                 |
|----|------|---------------------------|
| 2  | Reg  | istration3                |
| 4  | 2.1  | First Time Login6         |
| 4  | 2.2  | Trainer Registration Form |
| 3  | Add  | Training Requests         |
| 4  | Ren  | nove Training Requests    |
| 5  | Sea  | rch & Training Requests   |
| 6  | Viev | w Batches                 |
| 7  | Viev | w Batch Details           |
| 8  | Арр  | ly to the Batch           |
| 9  | Viev | w Comments                |
| 10 | A    | dd Payment                |
| 11 | D    | ownload Marksheet         |
| 12 | D    | ownload Certificate       |
| 13 | Р    | rovide Feedback           |
| 14 | V    | iew Certificate Requests  |
| 15 | A    | dd Basic Certification    |
| 16 | A    | dd Advanced Certification |
| 17 | V    | iew My Profile            |
| 18 | E    | dit Profile               |

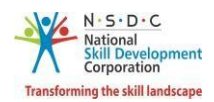

## 1 Introduction

The User Manual for Trainer – Indian National (TR) – Registration is designed to provide information on, how the new user (who is not NRI/Foreign Residents) can register as a Trainer – Indian National and how the Trainer – Indian National can view/edit the profile. The Trainer – Indian National can perform the following functionalities as listed below.

- Registration
  - First Time Login
  - o Trainer Registration Form
- Add Training Requests
- Remove Training Requests
- Search & Training Requests
- View Batches
- View Batch Details
- Apply to the Batch
- View Comments
- Add Payment
- Download Marksheet
- Download Certificate
- Provide Feedback
- View Certificate Requests
- Add Basic Certification
- Add Advanced Certification
- View My Profile
- Edit Profile

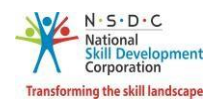

## 2 Registration

The **Registration** section allows to register a new Trainer – Indian National.

A step-by-step guide to register as Trainer – Indian National is provided below:

First, Open the web page: https://www.skillindiadigital.gov.in/home

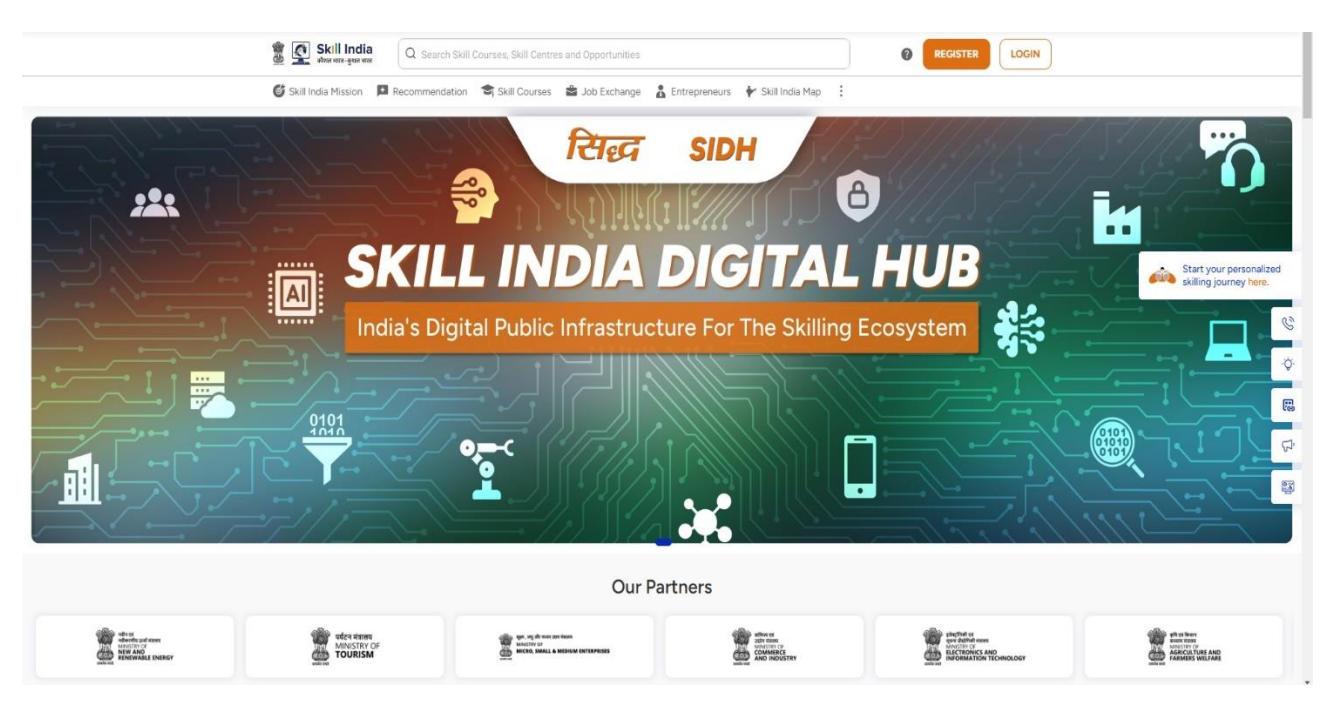

Home - - > Click on Register.

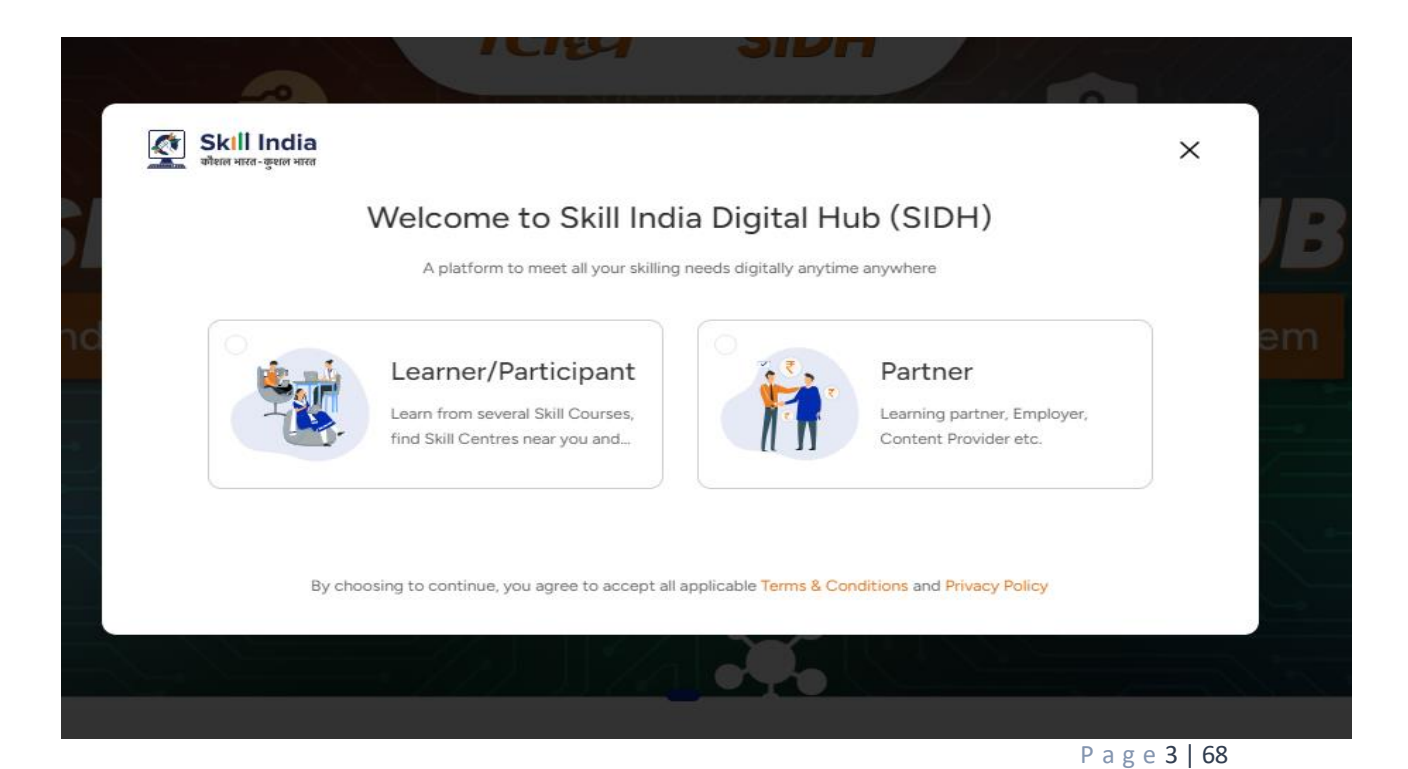

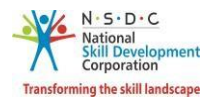

- . > Then Click on Partner Option
- After That Click on Trainer Option.

#### **Note**: The Trainer – Indian National must remember the User ID and Password for accessing the account.

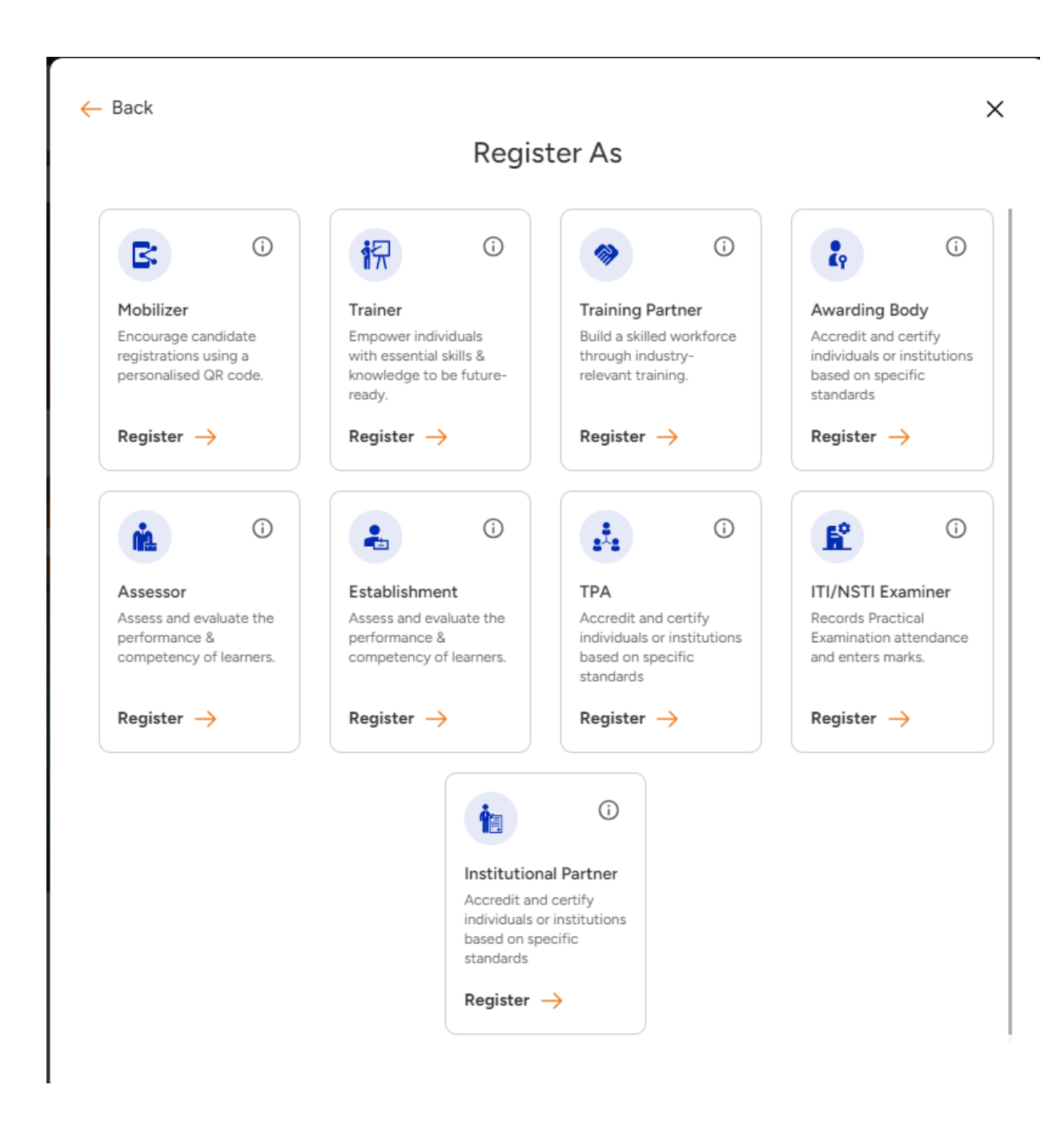

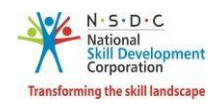

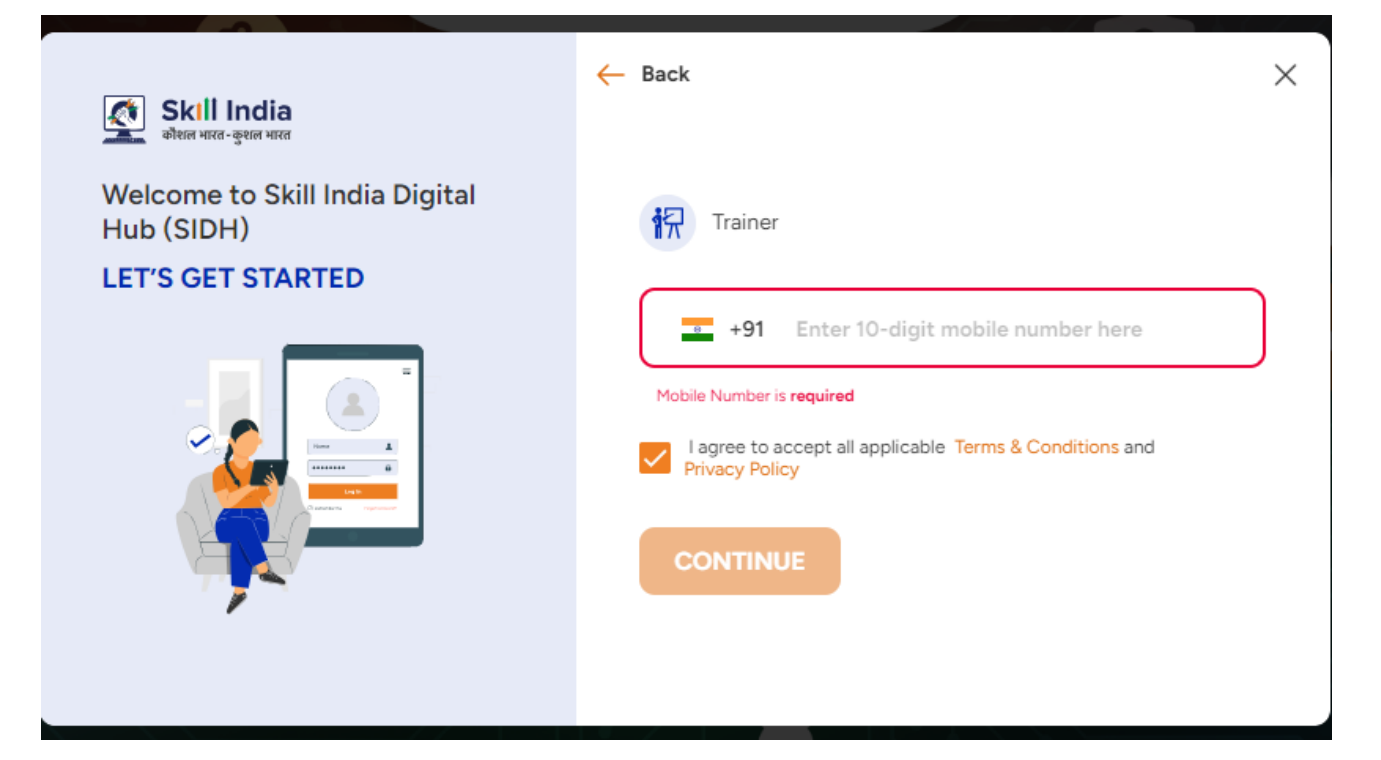

- > Then enter your mobile No and verify with OTP.
- > After That you can create a Passcode for further Login.
- Confirm Your Passcode.

| Skill India Men war - gen war                      |                 |              |         |                        |             |          |           |
|----------------------------------------------------|-----------------|--------------|---------|------------------------|-------------|----------|-----------|
| Dashboards Dive Training Sessions                  | 🚖 Reviews & Rat | tings        |         |                        |             |          |           |
| 📥 Hi, Greetings of the day!                        |                 |              |         |                        |             |          |           |
| User                                               | Session Over    | rview        |         |                        |             |          |           |
| +91 7428588203<br>EDIT                             |                 | 0            |         | $\odot$                |             | +        |           |
| Do you have an account with<br>legacy MSDE system? | Upcomin         | g Sessions > |         | O<br>ompleted Sessions | >           | CREATE S | ESSION    |
| CONNECT                                            | Session Cal     | endar        |         | -                      | Upcoming Co | ompleted | Ionthly 🗸 |
| Complete your Aadhaar                              | <               |              | Octo    | ober 🗸 202             | 24 ~        |          | >         |
| eKYC →                                             | Sunday          | Monday       | Tuesday | Wednesday              | Thursday    | Friday   | Saturday  |
| Session Overview                                   | 29              | 30           | 1       | 2                      | 3           | 4        | 5         |
| Session Calendar                                   | 6               | 7            | 8       | 9                      | 10          | 11       | 12        |
| My Sessions                                        | 13              | 14           | 15      | 16                     | 17          | 18       | 19        |
| Reviews & Ratings ①<br>☆☆☆☆☆ 0.0                   | 20              | 21           | 22      | 23                     | 24          | 25       | 26        |

> After That click on Complete your Aadhar eKYC

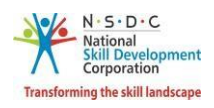

| / VID Number                                                                                                    |  |
|----------------------------------------------------------------------------------------------------|--|
| Enter your 12-digit Aadhaar number or 16-digit VID number to start your skilling journey with Skill India Digital Hub                                                                                                    |  |
| ● Use Aadhaar Number ○ Use VID Number ⓒ                                                                                                    |  |
| Enter your Aadhaar number                                                                                                    |  |
| Aadhaar Number is required                                                                                                    |  |
| 1. I understand that my Aadhaar number, photograph and<br>demographic information, as understood under the Aadhaar<br>(Targeted Delivery of Financial and Other Subsidies, Benefits and<br>services) Act, 2016 (18 of 2016) and regulations framed there<br>under, is being collected by the Government of India for the |  |
| <ul> <li>I agree to validate my Aadhaar Details</li> </ul>                                                                                                    |  |
| CONTINUE                                                                                                    |  |

> Then Choose eKYC Option By OTP.

- > Then Enter your Aadhar Number.
- > Then click on I agree to validate my Aadhar Details.
- > After that Click on CONTINUE Button.
- > Then your received an OTP on your Aadhar Register mobile number than Validate with OTP.

| Skill India<br>कौशल भारत-कुशल भारत                 |                 |                 |         |                    |          | <b>A</b> 0 | User 🕚   |
|----------------------------------------------------|-----------------|-----------------|---------|--------------------|----------|------------|----------|
| Dashboards 💽 Live Training Sessio                  | ons 🔺 Reviews & | Ratings         |         |                    |          |            |          |
| Hi, Greetings of the day!                          |                 |                 |         |                    |          |            |          |
| User                                               | Session Ov      | verview         |         |                    |          |            |          |
| +91 7428588203<br>EDIT                             |                 | ÔĊ              |         | $\odot$            |          |            | +        |
| 2070                                               |                 | 0               |         | 0                  |          |            |          |
|                                                    | Upco            | ming Sessions > |         | Completed Sessions | >        | CREAT      |          |
| Do you have an account with<br>legacy MSDE system? | Session C       | alendar         |         |                    | Upcoming | Completed  | Monthly  |
| complete your Aadhaar                              | <               |                 | 0       | ctober 🗸 20        | 24 ~     |            | >        |
| KYC →                                              | Sunday          | Monday          | Tuesday | Wednesday          | Thursday | Friday     | Saturday |
|                                                    | 29              | 30              | 1       | 2                  | 3        | 4          | 5        |
| Session Overview                                   |                 |                 |         |                    |          |            |          |
|                                                    | 6               | 7               | 8       | 9                  | 10       | 11         | 12       |

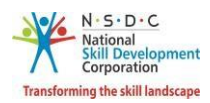

|                                                                                                    | Conne                                                | ect with                                                | n legac                                                   | y MSDE                                                                | E syste                                         | em                 | -                                                                                                    |
|----------------------------------------------------------------------------------------------------|------------------------------------------------------|---------------------------------------------------------|-----------------------------------------------------------|-----------------------------------------------------------------------|-------------------------------------------------|--------------------|----------------------------------------------------------------------------------------------------|
| Do you have an                                                                                                    | n account                                            | with leg                                                | acy MSD                                                   | E system                                                              | >                                               |                    |                                                                                                    |
| 🔵 Yes 🛛 🔘 No                                                                                                    | 2                                                    |                                                         |                                                           |                                                                       |                                                 |                    |                                                                                                    |
|                                                                                                    |                                                      |                                                         |                                                           |                                                                       |                                                 |                    |                                                                                                    |
| Enter Email Address                                                                                                    | 0                                                    |                                                         |                                                           |                                                                       |                                                 |                    |                                                                                                    |
| Enter Entail Address                                                                                                    | ,                                                    |                                                         |                                                           |                                                                       |                                                 |                    |                                                                                                    |
|                                                                                                    |                                                      |                                                         |                                                           |                                                                       |                                                 |                    |                                                                                                    |
|                                                                                                    |                                                      |                                                         |                                                           |                                                                       |                                                 |                    |                                                                                                    |
|                                                                                                    |                                                      |                                                         | NEXT                                                      |                                                                       |                                                 |                    |                                                                                                    |
|                                                                                                    |                                                      |                                                         |                                                           |                                                                       |                                                 |                    |                                                                                                    |
| Then Click on No Op                                                                                                    | tion.                                                |                                                         |                                                           | 1                                                                     |                                                 |                    |                                                                                                    |
| After that enter you                                                                                                    | r email Id.                                          |                                                         |                                                           |                                                                       |                                                 |                    |                                                                                                    |
| After that verify wit                                                                                                    | h OTP then                                           | your TR id i                                            | s received                                                | on your em                                                            | ail.                                            |                    |                                                                                                    |
| 🔇 Skill India                                                                                                    |                                                      |                                                         |                                                           |                                                                       |                                                 | 1 0                | User 🗸                                                                                                    |
| معتودة بالترة - وعدة بالترة<br>بالمعالمة المعالمة المعالمة المعالمة المعالمة المعالمة المعالمة المعالمة المعالمة المعالمة المعالمة المعالمة الم<br>معالمة معالمة المعالمة المعالمة المعالمة المعالمة المعالمة المعالمة المعالمة المعالمة المعالمة المعالمة المعالمة                                                                                                    | ons 🔺 Reviews & f                                    | Ratings                                                 |                                                           |                                                                       |                                                 |                    | -                                                                                                    |
| Hi, Greetings of the day!                                                                                                    |                                                      |                                                         |                                                           |                                                                       |                                                 |                    |                                                                                                    |
|                                                                                                    | Session Ov                                           | erview                                                  |                                                           |                                                                       |                                                 |                    |                                                                                                    |
| User<br>+91 7428588203                                                                                                    |                                                      |                                                         |                                                           |                                                                       |                                                 |                    |                                                                                                    |
| EDIT                                                                                                    |                                                      | 0°                                                      |                                                           | $\odot$                                                               |                                                 |                    | +                                                                                                    |
| 25%                                                                                                    |                                                      | 0                                                       |                                                           | 0                                                                     |                                                 |                    |                                                                                                    |
| 25%                                                                                                    |                                                      |                                                         |                                                           |                                                                       |                                                 |                    |                                                                                                    |
| 25%<br>Do you have an account with                                                                                                    | Upcon                                                | ning Sessions >                                         |                                                           | Completed Sessions                                                    | >                                               | CREAT              |                                                                                                    |
| Do you have an account with<br>legacy MSDE system?                                                                                                    | Upcon                                                | ning Sessions >                                         |                                                           | Completed Sessions                                                    | •                                               | CREAT              | TE SESSION                                                                                                    |
| 25%<br>Do you have an account with<br>legacy MSDE system?<br>CONNECT                                                                                                    | Upcon<br>Session Ca                                  | ning Sessions ><br>alendar                              |                                                           | Completed Sessions                                                    | Vpcoming                                        | CREAT              | Monthly                                                                                                    |
| 25%<br>Do you have an account with<br>legacy MSDE system?<br>CONNECT                                                                                                    | Upcon<br>Session Ca                                  | ning Sessions >                                         |                                                           | Completed Sessions                                                    | Upcoming                                        | CREAT              | Monthly                                                                                                    |
| 25%<br>Do you have an account with<br>legacy MSDE system?<br>CONNECT<br>complete your Aadhaar<br>cyc                                                                                                    | Upcon<br>Session Ca<br><<br>Sunday                   | alendar<br>Monday                                       | Ou                                                        | Completed Sessions                                                    | ><br>Upcoming<br>24 ~<br>Thursday               | CREAT              | Monthly ×<br>Saturday                                                                                                    |
| 25%<br>Do you have an account with<br>legacy MSDE system?<br>CONNECT<br>CONNECT<br>connect<br>connect<br>c | Upcon<br>Session Ca<br>Sunday<br>29                  | alendar<br>Monday<br>30                                 | Tuesday<br>1                                              | Completed Sessions                                                    | ><br>Upcoming<br>24 ~<br>Thursday<br>3          | CREAT              | Monthly ×<br>Saturday 5                                                                                                    |
| 25%<br>Do you have an account with<br>legacy MSDE system?<br>CONNECT<br>CONNECT<br>CONNECT<br>CONNECT<br>CONNECT<br>CONNECT<br>CONNECT                                                                                                    | Upcon<br>Session Ci<br>Sunday<br>29                  | alendar Monday 30                                       | Oc<br>Tuesday<br>1                                        | Completed Sessions                                                    | ><br>Upcoming<br>24 ~<br>Thursday<br>3          | CREAT              | Monthly ><br>Saturday<br>5                                                                                                    |
| 25%<br>Do you have an account with<br>legacy MSDE system?<br>CONNECT<br>CONNECT<br>CONNECT<br>→<br>Session Overview<br>Session Calendar                                                                                                    | Upcon<br>Session Ci<br>Sunday<br>29<br>6             | alerdar Monday 30 7                                     | Tuesday<br>1<br>8                                         | Completed Sessions                                                    | Upcoming   24   Thursday   3   10               | CREAT              | TE SESSION                                                                                                    |
| 25%<br>Do you have an account with<br>legacy MSDE system?<br>CONNECT<br>CONNECT<br>Design of the system of the system of th                                                                                                    | Upcon<br>Session Ca<br><<br>Sunday<br>29<br>6<br>13  | alendar Monday 30 7 14                                  | Tuesday 1 8 15                                            | Completed Sessions                                                    | > Upcoming<br>22 ~<br>Thursday<br>3<br>10<br>17 | CREAT<br>Completed | TE SESSION                                                                                                    |
| 25%<br>Do you have an account with<br>legacy MSDE system?<br>CONNECT<br>CONNECT<br>CONNECT<br>Session Overview<br>Session Overview<br>Session Calendar<br>My Sessions                                                                                                    | Upcon<br>Session Ci<br>Sunday<br>29<br>6<br>13       | alerdar       Monday       30       7       14          | Tuesday           1           8           15              | Completed Sessions<br>Ctober $\sim$ 202<br>Wednesday<br>2<br>9<br>16  | Jupcoming   24   Thursday   3   10   17         | CREAT              | Image: Set of the set of the set |
| 25%<br>Do you have an account with<br>legacy MSDE system?<br>CONNECT<br>CONNECT<br>Description<br>Session Overview<br>Session Overview<br>Session Calendar<br>My Sessions<br>Reviews & Ratings ⊙                                                                                                    | Upcon<br>Session Ci<br>Sunday<br>29<br>6<br>13<br>20 | alendar       Monday       30       7       14       21 | Tuesday           1           8           15           22 | Completed Sessions<br>Ctober ~ 202<br>Wednesday<br>2<br>9<br>16<br>23 | → Upcoming ■ 24 ~ Thursday 3 10 17 24           | CREAT              | TE SESSION   Monthly   Saturday   5   12   19   26                                                                                                    |

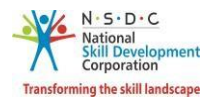

- > Then after click on Edit Button.
- > Then after fill the form.
- 2.2 Trainer Registration Form

The **Trainer Registration Form** screen appears only on the first-time login and hosts *four* sections as mentioned below.

- Personal Information
- Contact & Address Details
- Education & Work Details
- Declaration

> The **Personal Information** section allows the Trainer – Indian National to enter Personal details.

| Personal Information:    |                                                             |   |
|--------------------------|-------------------------------------------------------------|---|
| Name of the Applicant *: | Test                                                        |   |
| Gender *:                | Select Gender                                               | ~ |
| Date of birth *:         | Pick your Date of Birth                                     |   |
| Languages Known          | Assamese<br>Kashmiri<br>Hindi<br>Manipuri<br>Santali        |   |
| Religion *:              | Use ctrl+click to select multiple languages Select Religion | ~ |
| Category *:              | Select Category                                             | ~ |
| Disability (If Any) :    | Select Disability ~                                         |   |

The Personal Information section allows the Trainer – Indian National to enter the basic information of the Trainer such as Name of the Applicant, Gender, Date of Birth, Languages Known, Religion, Category, and Disability (If Any).

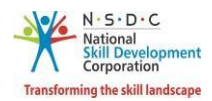

**Note:** If the Trainer – Indian National selects any disability, then the Trainer - Indian National must upload the proof of the document.

| Disability (If Any) * : | Intellectual Disability   |        | • |
|-------------------------|---------------------------|--------|---|
|                         | Choose file*              | Browse |   |
|                         | File size upto 5 mb       |        |   |
|                         | (only jpg, png,jpeg, pdf) |        |   |
|                         | Upload                    |        |   |

- Click Browse, to upload the disability proof document. The Trainer Indian National can upload only jpg, png, jpeg, pdf, and the maximum file size is *five* MB each. Click Upload.
- The Aadhaar/ Pan Information and Photograph Info section allows the Trainer Indian National to enter the Aadhaar Information and/or the PAN Number information.

| uthentication<br>i लिए सहमत है<br>IDAI Number will be used for Authentication with UIDAI server and will not be<br>भाई नंवर यूआईडीएआई सर्वर के साथप्रमाणीकरण के लिए उपयोग किया जाएगा और किसी भी |
|----------------------------------------------------------------------------------------------------|
| ं लिए सहमत है<br>IDAI Number will be used for Authentication with UIDAI server and will not be<br>भाई नंवर यूआईडीएआई सर्वर के साथप्रमाणीकरण के लिए उपयोग किया जाएगा और किसी भी                  |
| IDAI Number will be used for Authentication with UIDAI server and will not be<br>भाई नंवर यूआईडीएआई सर्वर के साथप्रमाणीकरण के लिए उपयोग किया जाएगा और किसी भी                                   |
| भाई नंबर यूआईडीएआई सर्वर के साथप्रमाणीकरण के लिए उपयोग किया जाएगा और किसी भी                                                                                                    |
|                                                                                                    |
|                                                                                                    |
|                                                                                                    |
|                                                                                                    |
| Browse                                                                                                    |
|                                                                                                    |
| odf)                                                                                                    |
|                                                                                                    |
| Browse                                                                                                    |
|                                                                                                    |
|                                                                                                    |

#### Note:

- The Trainer Indian National can verify the Aadhaar Number only *once*.
- After verification of the Aadhaar Number, the Trainer Indian National *cannot* change the name and/or gender.

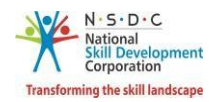

- Select the *checkbox*, to enter the appropriate Aadhaar and/or PAN information.
- Click Browse to upload the PAN Document and recent Photograph. Choose the appropriate file and click Upload. The Trainer Indian National can upload only, jpg, png, jpeg, pdf, and the maximum file size is *five* MB each. Click Upload. On the upload, the message appears as a file name.ext Uploaded Successfully.
- The Applicant Type Details section allows the Trainer Indian National to select the applicant type details.

| Applicant Type Details:       |                           |               |   |
|-------------------------------|---------------------------|---------------|---|
| Select Applicant Category * : | Trainer<br>Master Trainer |               | * |
|                               |                           |               | ~ |
| Sa                            | we & Next $\rightarrow$   | Save as Draft |   |

- Select the applicant category for the Trainer Indian National from the given list.
- Click Save & Next, to continue the Registration.

#### Note:

The Applicant can check eligibility from "Eligibility Criteria" tab in - https://nsdcindia.org/guidelines-0.

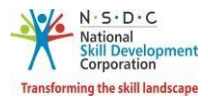

The Contact and Address Details section allows the Trainer – Indian National to enter contact and address details.

| Contact & Address Details       |                                                          |    |
|---------------------------------|----------------------------------------------------------|----|
| Mobile number of Applicant:     | 9854234565                                               |    |
| Email address of Applicant:     | nj@gmail.com                                             |    |
| Applicant Address:              | Enter complete Address of the Applicant                  |    |
|                                 |                                                          | // |
| Nearby Landmark:                | Enter the nearby Landmark to the above mentioned address |    |
| Pincode *:                      | Enter the pincode                                        |    |
| Country *:                      | India                                                    | ~  |
| State/Union Territory/Region *: | Select State/Union Territory/Region                      | ~  |
| District/ City *:               | Select District                                          | ~  |
| Tehsil/ Mandal:                 | Select Tehsil/ Mandal                                    | ~  |
| Parliamentary<br>Constituency:  | Select Parliamentary Constituency                        | ~  |
| ÷                               | Back Save & Next → Sove as Draft                         |    |

- The Contact and Address Details section displays the contact details such as the Mobile Number of Applicant, Email address of Applicant, and Country. Also allows the Trainer – Indian National to enter the contact and address details of the applicant such as Applicant Address, Nearby Landmark, Pincode, State/Union Territory/Region, District/City, Tehsil/Mandal, and Parliamentary Constituency.
- Click Save & Next, the User Info updated Successfully message appears, and navigate to the Education & Work Details screen.

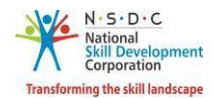

The Education Details section allows the Trainer – Indian National to enter the details of education such as Education Attained, Details of the Education and allows to upload the supporting documents as proof.

| Education Details          |                                                             |                      |   |
|----------------------------|-------------------------------------------------------------|----------------------|---|
| Education Attained *:      |                                                             |                      | v |
| Details of Education *:    | Enter the details of the above sele                         | ected education type |   |
| Upload Proof Documents *:  | Choose file*                                                | Browse               |   |
|                            | File size upto 5 mb<br>(only jpg, png, jpeg, pdf)<br>Upload |                      |   |
| Save & Add Education Detai | Is                                                          |                      |   |

- Click Browse to upload the Upload Proof Documents. The Trainer Indian National can upload only pdf, jpeg, png, jpg, and the maximum file size is *five* MB each. Click Upload, the message appears as filename.ext Uploaded Successfully.
- Click Save & Add Education Details, to view all the added educational details based on the Education Attained Type, Details of Education, Proof Document, and also allows the Trainer – Indian National to delete the added education details under Action.

| Added | Education Details       |                      |                |        |
|-------|-------------------------|----------------------|----------------|--------|
| S.No  | Education Attained Type | Details of Education | Proof Document | Action |
| 1     | B.E./B.Tech             | fgdfg fdgfdg         | yes            | Ē      |

The Professional Experience section allows the Trainer – Indian National to enter Professional experience details.

| Professional Experie | ence                   |   |
|----------------------|------------------------|---|
|                      |                        |   |
| Relevant Sector :    | Select Relevant Sector | ~ |

Select the Relevant Sector to the professional experience of the Trainer – Indian National from the drop-down list.

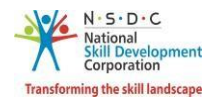

The Professional Experience section allows the Trainer – Indian National to enter the industrial experience details such as Relevant Sector, Job Title, Employment Type, Company, State/Union Territory/Region, District/ City, Address, Duration, and Job Description.

| Relevant Sector :                  | Food Processing                                                                    |
|------------------------------------|------------------------------------------------------------------------------------|
| Job Title *:                       | Enter Job Title                                                                    |
| Employment Type *:                 | Select Employment Type                                                             |
| Company: *:                        | Enter Company                                                                      |
| State/Union<br>Territory/Region *: | Select State/Union Territory/Region                                                |
| District/ City *:                  | Select District                                                                    |
| Address: *:                        | Enter Address                                                                      |
| Duration *:                        | 02/11/2020                                                                         |
|                                    | $\checkmark$ I am currently working in this role.                                  |
| Job Description *:                 | Enter Job Description                                                              |
| Upload Proof Documents *:          | Choose file* Browse<br>File size upto 5 mb<br>(only jpg, png, jpeg, pdf)<br>Upload |

Click Browse to upload the appropriate Proof Documents. The Trainer – Indian National can upload only jpg, png, jpeg, pdf, and the maximum file size is *five* MB each. Click Upload.

**Note:** Professional Experience and Training Experience details can be added further (and cannot be deleted), once they have been saved as part of the profile.

> Click Save & Add Professional Experience Details to add the details, the following screen appears.

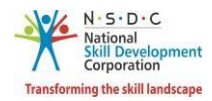

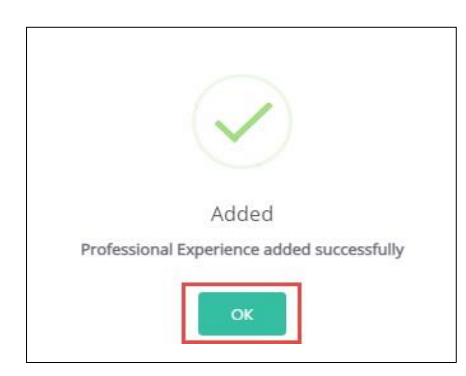

- > Click **OK**, the **Curriculum Vitae / Resume Details** section appears.
- > Click View Professional Experience Details, to view the professional details.
- The Added Professional Experience Details section displays the professional experience in months and lists all the added information along with the details such as the Relevant Sector, Job Title, Employment Type, Company, State, District, Address, Job Description, Duration, Proof Document, and also allows the Trainer – Indian National to delete the added details under Action.

|       |                    |              |                         |           |                 |            |         |                    |                                    |                   | ×      |
|-------|--------------------|--------------|-------------------------|-----------|-----------------|------------|---------|--------------------|------------------------------------|-------------------|--------|
| Addec | l Professio        | nal Expe     | rience Details          | :6 months | Total Professio | onal Exper | ience   |                    |                                    |                   |        |
| S.No  | Relevant<br>Sector | Job<br>Title | Employment<br>Type      | Company   | State           | District   | Address | Job<br>Description | Duration                           | Proof<br>Document | Action |
| 1     | IT-ITeS            | abcde        | Full time -<br>Salaried | asa       | MAHARASHTRA     | SOLAPUR    | adsS    | gghja              | 27/07/2020 to<br>Currently Working | Yes               |        |
|       |                    |              |                         |           |                 |            |         |                    |                                    |                   |        |
|       |                    |              |                         |           |                 |            |         |                    |                                    | [                 | Close  |

**Note:** If the Trainer – Indian National selects **Currently Working in this Position**, then the under *Duration* column of **Added Professional Experience Detail** the status appears as *Currently Working* along with the start Date of the position.

- > Click **Close**, to navigate to the **Curriculum Vitae / Resume Details** section.
- The Training Experience section allows the Trainer Indian National to enter the training experience details.

| Training Experience |                        |   |
|---------------------|------------------------|---|
| Relevant Sector :   | Select Relevant Sector | × |

Select the appropriate sector from the **Relevant Sector** drop-down list.

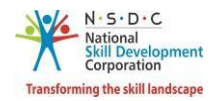

The Training Experience section allows the Trainer – Indian National to enter the training experience details such as Relevant Sector, Job Title, Employment Type, Company, State/Union Territory/Region, District/ City, Address, Duration, and Job Description.

| Training Experience                |                                                                                    |   |
|------------------------------------|------------------------------------------------------------------------------------|---|
| Relevant Sector :                  | Agriculture                                                                        | ~ |
| Job Title *:                       | Enter Job Title                                                                    |   |
| Employment Type <b>*</b> :         | Select Employment Type                                                             | ~ |
| Company: *:                        | Enter Company                                                                      |   |
| State/Union<br>Territory/Region *: | Select State/Union Territory/Region                                                | ~ |
| District/ City *:                  | Select District                                                                    | ~ |
| Address: *:                        | Enter Address                                                                      |   |
| Duration *:                        | 04/01/2021                                                                         |   |
|                                    | ✓ I am currently working in this role.                                             |   |
| Job Description *:                 | abcd                                                                               |   |
| Upload Proof Documents *:          | Choose file* Browse<br>File size upto 5 mb<br>(only jpg, png, jpeg, pdf)<br>Upload |   |
| Save & Add Training Exper          | ience Details                                                                      |   |

- Click Browse to upload the appropriate Proof Documents. The Trainer Indian National can upload only jpg, png, jpeg, pdf, and the maximum file size is *five* MB each. Click Upload.
- Click Save & Add Training Experience Details to add the details the following message appears.

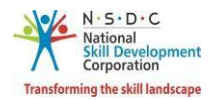

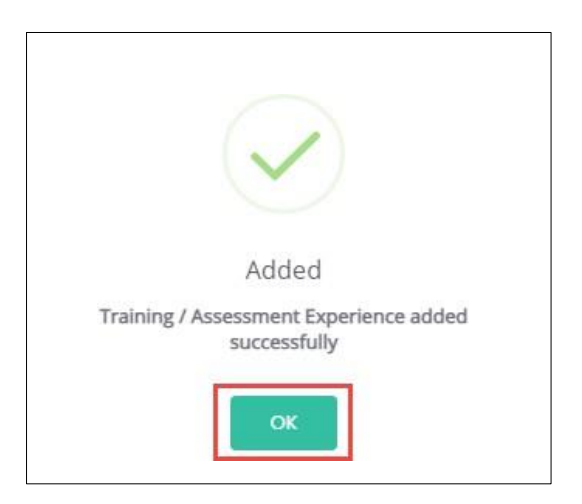

- > Click **OK**, the **Curriculum Vitae / Resume Details** section appears.
- > Click View Training Experience Details, to view the training details.
- The Added Training Experience Details section displays the training experience in months and lists all the added information along with the details such as the Relevant Sector, Job Title, Employment Type, Company, State, District, Address, Job Description, Duration, Proof Document, and also allows the Trainer Indian National to delete the added details under Action.

| dded <sup>·</sup> | Training Ex        | perien       | ce Details : <mark>1 m</mark> | nonths Tota | al Training Expe | erience  |         |                    |                                    |                   |        |
|-------------------|--------------------|--------------|-------------------------------|-------------|------------------|----------|---------|--------------------|------------------------------------|-------------------|--------|
| 5.No              | Relevant<br>Sector | Job<br>Title | Employment<br>Type            | Company     | State            | District | Address | Job<br>Description | Duration                           | Proof<br>Document | Action |
|                   | Agriculture        | abcd         | Full time -<br>Salaried       | abcd        | MAHARASHTRA      | SOLAPUR  | abcd    | abcd               | 04/01/2021 to<br>Currently Working | Yes               | Ð      |

> Click **Close** to navigate to the **Curriculum Vitae / Resume Details** section.

**Note:** If the Trainer – Indian National selects **Currently Working in this Position**, then the under *Duration* column of **Added Assessment Experience Detail** the status appears as *Currently Working* along with the start Date of the position.

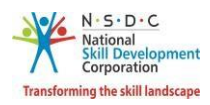

The Curriculum Vitae / Resume Details section allows the Trainer – Indian National to add the curriculum vitae/resume details.

| Curriculum Vitae / Re  | choose file*                                     | Browse                    |               |
|------------------------|--------------------------------------------------|---------------------------|---------------|
| Vitae(CV) or Resume *: | File size upto 5 n<br>(only pdf, jpeg, p<br>doc) | ng, jpg, docx,            |               |
| ÷                      | - Back                                           | lave & Next $\rightarrow$ | Save as Draft |

- Click Browse to upload the Curriculum Vitae (CV) or Resume. The Trainer Indian National can upload only pdf, jpeg, png, docx, and the maximum file size is *five* MB each. Click Upload.
- Click Save & Next, the User Info Updated Successfully message appears, and navigate to the Declaration screen.
- > The **Declaration** screen allows the applicant to confirm the correctness of the information.

| Declaration:             |                                                                                                    |  |  |  |  |  |  |
|--------------------------|----------------------------------------------------------------------------------------------------|--|--|--|--|--|--|
| Declaration Undertaking: | I hereby declare that the information provided herein is true, correct and complete to the best of my knowledge. In case of any kind of misrepresentation, NSDC shall have the right to take any appropriate action, in its sole discretion, against me.                                                                                                    |  |  |  |  |  |  |
|                          | <b>Please Note:</b> This Registration form is intended to collect information about aspiring trainers/assessors interested in undergoing ToT/ToA program. Applicant's information shall be shared with the relevant Sector Skill Council(s) for evaluation of their profile and further process. Submission of information in this registration form for Trainer / Assessor does not entitle enrollment in Training of Trainer/ Assessor's program. NSDC shall not be held liable for rejection of any application. |  |  |  |  |  |  |
| 1 Agree                  |                                                                                                    |  |  |  |  |  |  |
|                          | ← Back ✓ Submit                                                                                                    |  |  |  |  |  |  |

- Select I Agree, to confirm the correctness of the information.
- > Click **Submit**, the **What would you like to do** screen appears.

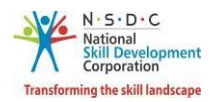

The What would you like to do screen allows the Trainer – Indian National to select the appropriate option from the given list.

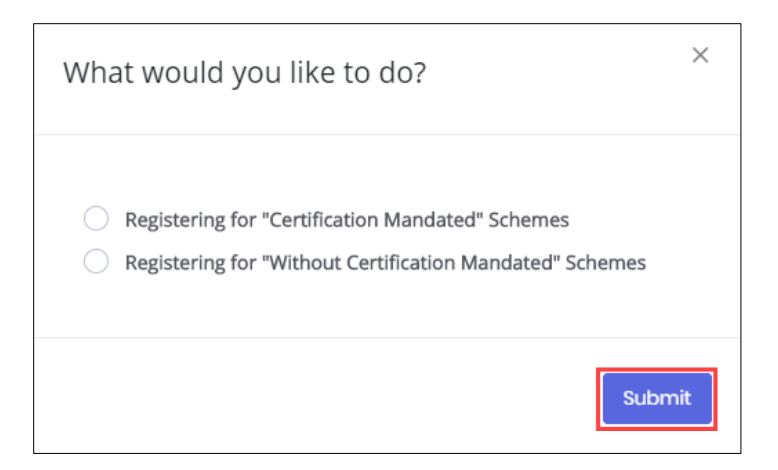

- Select **Registering for "Without Certification Mandated" Schemes**, to navigate to the **Dashboard**.
- Select **Register for "Certification Mandated" Schemes**, the following screen appears.

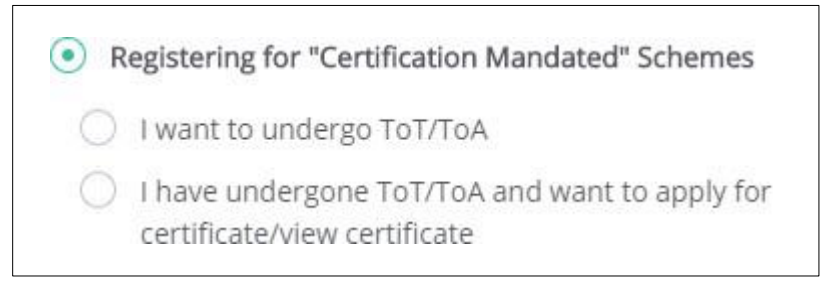

- Select *I want to undergo ToT/ToA*, to navigate to the **Search and Training Requests** screen.
- Select I have undergone ToT/ToA and want to apply for certificate/view certificate, to navigate to the Certification screen.

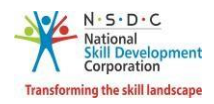

## 3 Add Training Requests

The Add Training Requests screen allows the Trainer – Indian National to add the training requests.

#### To Navigate

Home - - > Applicant Dashboard - - > Search & Apply - - > Search & Training Requests - - > Training Requests - - > Add Training Requests

| Applicant Da | shboard                                   | iner My Pr      | rofile             |                                         |                    |                                                 |   |
|--------------|-------------------------------------------|-----------------|--------------------|-----------------------------------------|--------------------|-------------------------------------------------|---|
| ToT/ToA D    | ashboard                                  | 命 - Dashboa     | rd                 |                                         |                    |                                                 |   |
| Арр<br>Неге  | bly and View Bat<br>e you can search, app | ches for Train  | iing<br>atches and | I the status of the batches             | . Download markshe | et and certificate of batches.                  |   |
|              | Search & Apply<br>Search for available I  | y<br>batches Jm |                    | View Batches<br>All Batches & Preferred |                    | View Certificate Request<br>Cerificate requests | 5 |

The Training Requests screen displays the training request details such as Applicant Type, Job Role Name (QP Code), Sector, State, District, Sub-District, Status, and also allows to Add Training Requests.

| State            |                | District                   | Sub-District              | Sector   |        |          | Applicant Type | e Job Role              | Name     |
|------------------|----------------|----------------------------|---------------------------|----------|--------|----------|----------------|-------------------------|----------|
| Select           | State 🗸        | Select District 🗸          | Select Sub-District 💙     | Select 5 | Sector | ~        | Select Applica | ant Ty 💙 Select J       | lob Role |
| Status<br>Select | Status 🗸       | Requested On<br>From Date  | > To Date                 | Apply    | Res    | et       |                |                         |          |
| S.No.            | Applicant Type | Job Role Name (QP Code)    |                           | Sector   | State  | District | Sub-District   | Status                  | Action   |
| 1.               | Trainer        | CRM Domestic Voice (SSC/Q  | 2210) - v1.0              | IT-ITeS  | GOA    | NA       | NA             | Fullfilled through Batc | h        |
| 2.               | Trainer        | Domestic Biometric Data Op | erator (SSC/Q2213) - v1.0 | IT-ITeS  | GOA    | NA       | NA             | Fullfilled through Batc | h        |
| 3.               | Trainer        | Advance Pattern Maker(CAD  | /CAM) (AMH/Q1101) - v1.0  | Apparels | GOA    | NA       | NA             | Pending                 |          |

> Click Add Training Requests, the Add Training Requests screen appears.

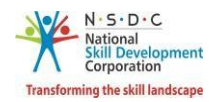

- > The Add Training Requests screen hosts *three* sections as listed below.
  - Applicant Type
  - Preferred Job Role
  - Preferred Location
- The Applicant Type section allows the Trainer Indian National to select the appropriate applicant type from the given list.

| Add Training Requests     | ×                |
|---------------------------|------------------|
| Applicant Type            |                  |
| Select Type * : O Trainer | O Master Trainer |

The Preferred Job Role section allows the Trainer – Indian National to select the preferred job role details such as Select Sector and Select Job Role from the drop-down list.

| Preferred Job Role  |                 |   |
|---------------------|-----------------|---|
| Select Sector * :   | Select Sector   | ~ |
| Select Job Role * : | Select Job Role | ~ |

The Preferred Location section allows the Trainer – Indian National to select the preferred location details such as State, District, and Sub-District from the drop-down list.

| Preferred Location |                      |       |
|--------------------|----------------------|-------|
| State * :          | Select State         | ~     |
|                    |                      |       |
| District:          | Select District      | ~     |
|                    |                      |       |
| Sub-District:      | Select Sub-District  | ~     |
|                    |                      |       |
|                    | Add Training Request | Close |

> Click Add Training Request, the Training Request Created Successfully screen appears.

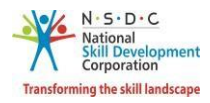

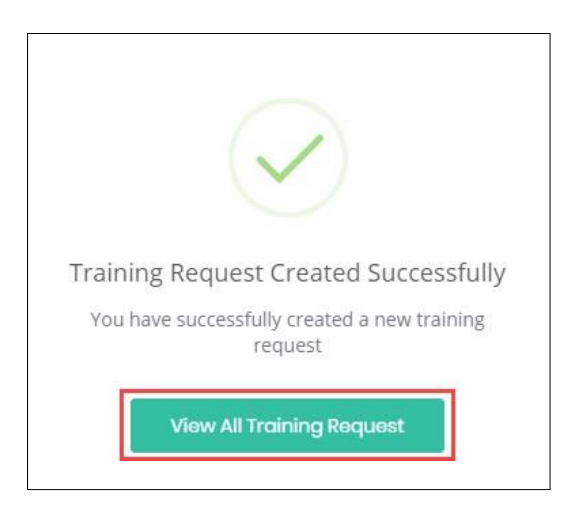

> Click View All Training Request, to navigate to the Search & Training Requests screen.

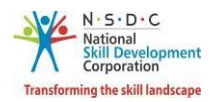

### 4 Remove Training Requests

The **Remove Training Requests** screen allows the Trainer – Indian National to remove the training requests.

#### To Navigate

Home - - > Applicant Dashboard - - > Search & Apply - - > Search & Training Requests - - > Training Requests - - > Action - - > Remove Training Requests

| Applicant Dashboard                | Trainer My Profil                                       | e                                         |                                                  |
|------------------------------------|---------------------------------------------------------|-------------------------------------------|--------------------------------------------------|
| ToT/ToA Dashboard                  | 命 - Dashboard                                           |                                           |                                                  |
| Apply and Vie<br>Here you can sear | w Batches for Training<br>rch, apply and view for batch | s and the status of the batches. Download | I marksheet and certificate of batches.          |
| 4                                  |                                                         | رهي<br>ا                                  | (چ)<br>ا                                         |
| Search &<br>Search for a           | · Apply<br>vailable batches 네                           | View Batches<br>All Batches & Preferred   | View Certificate Requests<br>Cerificate requests |

The Training Requests section displays the job role details such as Applicant Type, Job Role Name (QP Code), Sector, State, District, Sub-District, Status, and also allows to remove training requests under Action.

| ining Rec | quests Search B | Batches          |            |                     |         |              |          |                |          |               |           |
|-----------|-----------------|------------------|------------|---------------------|---------|--------------|----------|----------------|----------|---------------|-----------|
| State     |                 | District         |            | Sub-District        | Se      | ctor         |          | Applicant Type | 2        | Job Role      | Name      |
| Select    | State •         | Select District  | ×          | Select Sub-District | Se      | elect Sector |          | Select Applica | int T    | Select Jo     | ob Role   |
| Status    |                 | Requested On     |            |                     |         |              |          |                |          |               |           |
| Select    | Status •        | From Date        | >          | To Date             |         | Apply        | Reset    |                |          |               |           |
| S.No.     | Applicant Type  | Job Role Name (O | QP Code)   |                     | Sector  | State        | District | Sub-District   | Status   |               | Action    |
| 1.        | Trainer         | CRM Domestic V   | oice (SSC/ | Q2210) - v1.0       | IT-ITeS | GOA          | NA       | NA             | Enrolled | to Batch      |           |
|           |                 |                  |            |                     |         |              |          |                | Remove   | e Training Re | quests Im |
| Son       | rch Results     |                  |            |                     |         |              |          |                | -        |               |           |

**Note:** The Removal of Training Requests from the enrolled batch will lead to the *disenrollment* of the applicant from the selected batch.

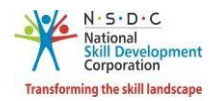

- > Click **Remove Training Requests**, the **Remove Training Request** screen appears.
- The Remove Training Request screen allows the Trainer Indian National to enter the appropriate reason for rejecting the batch.

| Remove Training Request             | ×            |
|-------------------------------------|--------------|
| Remarks                             |              |
| Enter Remarks/ Reason for Rejection |              |
|                                     |              |
|                                     | 1            |
|                                     |              |
|                                     | Close Submit |

> Click **Submit**, the **Training Request Removed Successfully** screen appears.

| Training Request removed successfully |
|---------------------------------------|
| removed                               |
| View All Training Request             |

Click View All Training Request, to navigate to the Search & Training Requests screen.

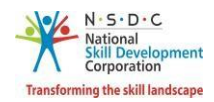

## 5 Search & Training Requests

The **Search & Training Requests** screen allows the Trainer – Indian National to search batches and to add job roles & location.

#### To Navigate

Home - - > Applicant Dashboard - - > Search & Apply

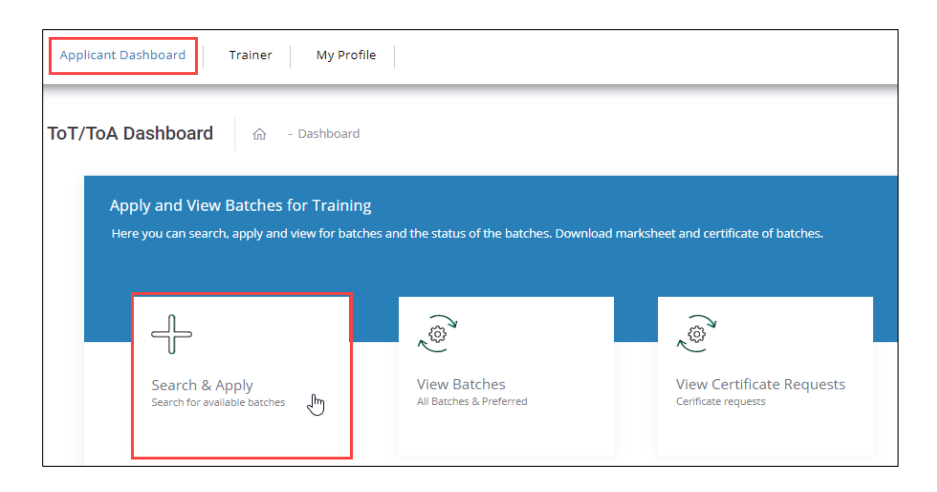

- > The Search & Training Requests screen hosts *two* tabs as listed below.
  - Training Requests
  - Search Batches
- The Training Requests section displays the job role details such as Applicant Type, Job Role Name (QP Code), Sector, State, District, Sub-District, Status, and Action.

| State |                | District                     | Sub-District            | Sector   |        |          | Applicant Type | e                | Job Role Na | me     |
|-------|----------------|------------------------------|-------------------------|----------|--------|----------|----------------|------------------|-------------|--------|
| Selec | t State 😽 👻    | Select District 🗸            | Select Sub-District     | Select S | Sector | ~        | Select Applica | int T <u>)</u> 🗸 | Select Job  | Role   |
| Statu | s              | Requested On                 |                         |          | _      |          |                |                  |             |        |
| Selec | et Status 🗸 🗸  | From Date 🔶                  | To Date                 | Apply    | Res    | set      |                |                  |             |        |
| S.No. | Applicant Type | Job Role Name (QP Code)      |                         | Sector   | State  | District | Sub-District   | Status           |             | Action |
| 1.    | Trainer        | CRM Domestic Voice (SSC/Q22  | 10) - v1.0              | IT-ITeS  | GOA    | NA       | NA             | Fullfilled thr   | rough Batch |        |
| 2.    | Trainer        | Domestic Biometric Data Oper | ator (SSC/Q2213) - v1.0 | IT-ITeS  | GOA    | NA       | NA             | Fullfilled thr   | rough Batch |        |
| 3.    | Trainer        | Advance Pattern Maker(CAD/C  | AM) (AMH/Q1101) - v1.0  | Apparels | GOA    | NA       | NA             | Pending          |             |        |

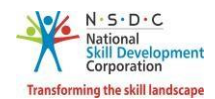

- The Search Results section displays the batch details such as Batch ID, Batch Type, Batch Mode, Job Role Name (QP Code), ToT/ToA Centre Name (ID), State, District, Start Date End Date and also allows the Trainer Indian National to view batch details under Action.
- Click **Go Back**, to navigate to the **Dashboard**.
- The Search Batches section allows the Trainer Indian National to search batches and to add job roles & location.

| Search &     | Training Requests                |               |             |                                                 |                   |             |                | Vie        | w My Batches Go                                             | Back             |
|--------------|----------------------------------|---------------|-------------|-------------------------------------------------|-------------------|-------------|----------------|------------|-------------------------------------------------------------|------------------|
| Training Rec | quests Search Batche             | es            |             |                                                 |                   |             |                |            |                                                             |                  |
| State:       |                                  |               |             | District:                                       |                   | Sub-E       | District:      |            |                                                             |                  |
| Select       | State                            |               | ~           | Select District                                 | ~                 | Se          | lect Sub-Distr | ict        |                                                             | ~                |
| Sector:      |                                  |               |             | Job Role:                                       |                   | Batch       | n Type:        |            |                                                             |                  |
| Select       | Sector                           |               | ~           | Select Job Role                                 | ~                 | Se          | lect Batch Typ | be         |                                                             | ~                |
| Batch Sta    | art Date:                        |               |             | Batch End Date:                                 |                   |             |                |            |                                                             |                  |
| Selec        | ct the Date                      |               |             | Select the Date                                 |                   |             |                |            |                                                             |                  |
|              |                                  |               |             | Keyword Search:                                 |                   |             |                |            |                                                             |                  |
|              |                                  |               |             | Q Search for Training Cent                      | tre Name          |             |                |            |                                                             |                  |
|              |                                  |               |             |                                                 |                   |             |                |            |                                                             |                  |
|              |                                  |               |             |                                                 | Search Ad         | dd Job Role | e & Location   | to Trainir | ng Requests Cance                                           | đ                |
| Sear         | ch Results                       |               |             |                                                 |                   |             |                |            |                                                             |                  |
| Batch<br>ID  | Batch Type                       | Batch<br>Mode | Job F       | Role Name (QP Code)                             | ToT/ToA (<br>(ID) | Centre Nam  | ne<br>State    | District   | Start Date - End Date                                       | Action           |
| 184707       | Training of Trainer-<br>Existing | online        | CRM<br>(MEF | Domestic Voice (SSC/Q2210), Trainer<br>//Q2601) | N/A (NA)          |             | N/A            | N/A        | 18/02/2021 to<br>28/02/2021<br>View Batch D<br>Apply to the | vetails<br>Batch |

- The Trainer Indian National can search a particular batch based on State, District, Sub-District, Sector, Job Role, Batch Type, Batch Start Date, Batch End Date. Click Search, to search for a particular batch.
- The Search Results section displays the batch details such as Batch ID, Batch Type, Batch Mode, Job Role Name (QP Code), ToT/ToA Centre Name (ID), State, District, Start Date End Date and also allows the Trainer Indian National to view batch details under Action.
- To add the job role & location details, select the appropriate details such as State, District, Sub-District, Sector, Job Role, Batch Type, Batch Start Date, and Batch End Date.
- > Click Add Job Role & Location to Training Requests, the following screen appears.

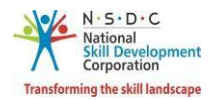

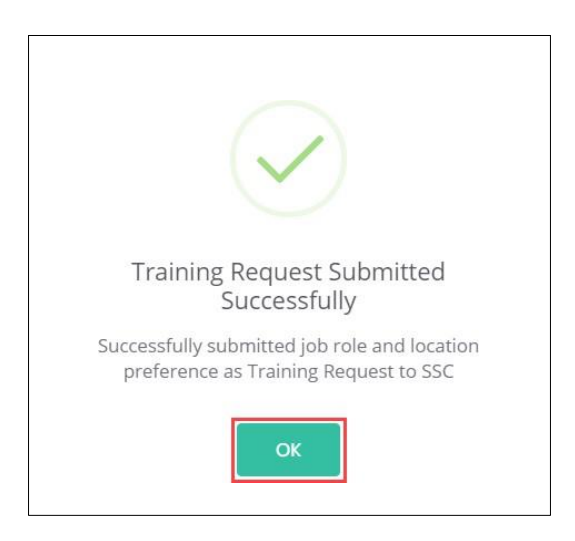

> Click **OK**, to navigate to the **Search & Training Requests** screen.

#### Additional Information:

If the Training Requests are in the below status, the Trainer – Indian National can perform the listed actions.

- Awaiting Batch Enrollment, the Training Request raised by the Applicant and approved by the Sector Skill Council (SSC).
- **Enrolled to Batch**, the Training Requests approved, and Sector Skill Council (SSC) enrolled the applicant to the batch.
- **Fulfilled Through Batch**, the Training Request is approved, and Sector Skill Council (SSC) links the Training Request to batch and approve the Applicant.
- **Fulfilled Through Certificate**, If the Training Request has any corresponding certificate in the same QP, then Sector Skill Council (SSC) links the Training Request to Certificate.
- **Pending**, the Applicant raised the Training Requests and Sector Skill Council (SSC) needs to accept the request.
- **Rejected by SSC**, the Training Request raised by the applicant is rejected by the Sector Skill Council (SSC).
- **Removed by Applicant**, then the Training Request removed by the Applicant.

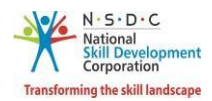

## 6 View Batches

The View Batches screen allows the Trainer – Indian National to view all the batches.

#### To Navigate

Home - - > Applicant Dashboard - - > View Batches

| Applicant Dashboard Trainer My Profile                                                    |                                         |                                                  |
|-------------------------------------------------------------------------------------------|-----------------------------------------|--------------------------------------------------|
| ToT/ToA Dashboard 命 - Dashboard                                                           |                                         |                                                  |
| Apply and View Batches for Training<br>Here you can search, apply and view for batches ar | nd the status of the batches. Download  | marksheet and certificate of batches.            |
| 4                                                                                         | رها                                     | (چ)<br>ا                                         |
| Search & Apply<br>Search for available batches                                            | View Batches<br>All Batches & Preferred | View Certificate Requests<br>Cerificate requests |

The My Batches screen displays the details of the batch such as Batch ID, Batch Type, Batch Mode, Location, Job Role Name (QP Code), Current Status, Status Action Date, and also allows to view details under Action.

| My       | Batches                      |              |          |             |                                   |                     | Go             | Back Search a Ba   | itch   |
|----------|------------------------------|--------------|----------|-------------|-----------------------------------|---------------------|----------------|--------------------|--------|
| Batch T  | Туре                         | State        |          |             | District                          | Batch ID            |                |                    |        |
| Select   | Batch Type 🗸 🗸               | Select State |          | ~           | Select District                   | Search by Batch     | D              |                    |        |
| Apply    | Reset                        |              |          |             |                                   |                     |                |                    |        |
| Batch ID | Batch Type                   | Batch Mode   | Location | Job Role Na | me(QP Code)                       |                     | Current Status | Status Action Date | Action |
| 184702   | Training of Trainer-Existing | N/A          | N/A      | Domestic Bi | ometric Data Operator (SSC/Q2213) | Trainer (MEP/Q2601) | Certified      | 22-01-2021         |        |

The Trainer – Indian National can search a particular batch based on Batch Type, State, District, and Batch ID. Click Apply, to search for a particular batch.

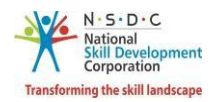

## 7 View Batch Details

The View Batch Details screen allows the Trainer – Indian National to view all the details of the batch.

#### To Navigate

Home - - > Applicant Dashboard - - > View Batches - - > My Batches - - > Action - - > View Details

| Applicant Dashboard Trainer My Profile                                                    |                                         |                                                  |
|-------------------------------------------------------------------------------------------|-----------------------------------------|--------------------------------------------------|
| ToT/ToA Dashboard 命 - Dashboard                                                           |                                         |                                                  |
| Apply and View Batches for Training<br>Here you can search, apply and view for batches ar | d the status of the batches. Download   | marksheet and certificate of batches.            |
| 4                                                                                         | ( <sup>ক্ট</sup> )                      | ()<br>()                                         |
| Search & Apply<br>Search for available batches                                            | View Batches<br>All Batches & Preferred | View Certificate Requests<br>Cerificate requests |

The My Batches screen displays the details of the batch such as Batch ID, Batch Type, Batch Mode, Location, Job Role Name (QP Code), Current Status, Status Action Date, and also allows to view details under Action.

| My       | Batches                      |              |          |             |                                 |              |                                | Gol            | Back Search a Ba   | tch    |
|----------|------------------------------|--------------|----------|-------------|---------------------------------|--------------|--------------------------------|----------------|--------------------|--------|
| Batch T  | ype                          | State        |          |             | District                        |              | Batch ID<br>Search by Batch II | 0              |                    |        |
| Apply    | Reset                        | Select State |          | •           | Select District                 | •            |                                |                |                    |        |
| Batch ID | Batch Type                   | Batch Mode   | Location | Job Role Na | me(QP Code)                     |              |                                | Current Status | Status Action Date | Action |
| 184702   | Training of Trainer-Existing | N/A          | N/A      | Domestic Bi | iometric Data Operator (SSC/    | Q2213) , Tra | ainer (MEP/Q2601)              | Certified      | 22-01-2021         |        |
| 184696   | Training of Trainer-Existing | N/A          | N/A      | CRM Domes   | stic Voice (SSC/Q2210) , Traine | er (MEP/Q2   | 501)                           | Certified      | 15-01-2021         | •      |
|          |                              |              |          |             |                                 |              | 7                              | View Details   |                    |        |

- > Click View Details, to navigate to the Batch Details screen.
- > The **Batch Details** screen displays the Batch ID along with *five* sections as listed below.
  - Batch Details
  - Training Centre Details
  - Domain Job Role
  - Platform Job Role
  - Fee Payment Details

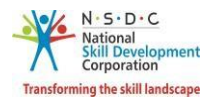

The Batch Details section displays the details of the batch such as Batch ID, Batch Name, Batch Type, Batch Date, Sector, and Batch Fee.

| Batch ID - 184696 |                              |             | Go Back                                                           |
|-------------------|------------------------------|-------------|-------------------------------------------------------------------|
| Batch ID:         | 184696                       | Batch Name: | Training of Trainer-Existing/22-01-2021 to 31-01-<br>2021(184696) |
| Batch Type:       | Training of Trainer-Existing | Batch Date: | 22/01/2021 to 31/01/2021                                          |
| Sector:           | IT-ITeS                      | Batch Fee:  | 2000                                                              |

The Training Centre Details section displays the details of the Training Centre such as Name of Training Centre, Training Partner, Mobile Number, Email ID, Centre Address, Nearby Landmark, Pincode, District, State/Union Territory, Parliamentary Constituency and City/Tehsil/Mandal.

| Training Center D           | etails |                                |    |
|-----------------------------|--------|--------------------------------|----|
| Name of Training<br>Center: | NA     | Training Partner:              | NA |
| Mobile Number:              | NA     | Email ID:                      | NA |
| Center Address:             | NA     | Nearby Landmark:               | NA |
| Pincode:                    | NA     | District:                      | NA |
| State/Union Territory:      | NA     | Parliamentary<br>Constituency: | NA |
| City/Tehsil/Mandal:         | NA     |                                |    |

The Domain Job Role section displays the details of the job role such as Job Role Code, Job Role, Training Dates, Master Trainer Name (ID), Assessment Dates, and Assessment Agency Name (ID).

| Domain           | Job Role           |                          |                               |                          |                                                            |
|------------------|--------------------|--------------------------|-------------------------------|--------------------------|------------------------------------------------------------|
| Job Role<br>Code | Job Role           | Training Dates           | Master Trainer Name (ID)      | Assessment Dates         | Assessment Agency Name (ID)                                |
| SSC/Q2210        | CRM Domestic Voice | 01-01-2020 to 08-01-2020 | RAHUL KUMAR SINGH<br>(TR3339) | 09-01-2020 to 09-01-2020 | INDUSLYNK TRAINING SERVICES<br>PRIVATE LIMITED (AA_100164) |

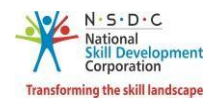

The Platform Job Role section displays the details of the platform job role such as Job Role Code, Job Role, Training Dates, Master Trainer Name (ID), Assessment Dates, and Assessment Agency Name (ID).

| Platform         | Job Role |                          |                                |                          |                                  |
|------------------|----------|--------------------------|--------------------------------|--------------------------|----------------------------------|
| Job Role<br>Code | Job Role | Training Dates           | Master Trainer Name (ID)       | Assessment Dates         | Assessment Agency Name<br>(ID)   |
| MEP/Q2601        | Trainer  | 24-08-2019 to 31-08-2019 | Sushmita Kumari (T-<br>013B71) | 07-10-2018 to 05-09-2019 | A to Z Foundation<br>(AA_100001) |

> The **Fee Payment Details** section displays the details of the fee payment.

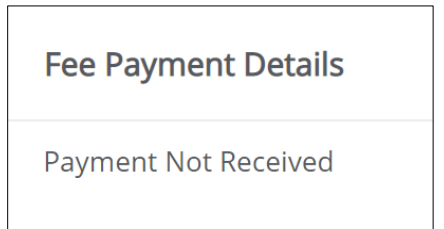

Click **Go Back**, to navigate to the **Dashboard**.

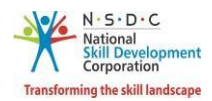

## 8 Apply to the Batch

The **Apply to the Batch** screen allows the Trainer – Indian National to apply for a batch.

#### To Navigate

Home - - > Applicant Dashboard - - > Search & Apply - - > Search & Training Requests - - > Search Batches - - > Action - - > Apply to the Batch

| Applicant Da | ishboard Trainer                                       | My Profile                           |                                         |                                                  |
|--------------|--------------------------------------------------------|--------------------------------------|-----------------------------------------|--------------------------------------------------|
| ToT/ToA D    | ashboard ഹ                                             | - Dashboard                          |                                         |                                                  |
| Арр<br>Него  | bly and View Batches by and View Batches by and by and | for Training<br>view for batches and | d the status of the batches. Download   | marksheet and certificate of batches.            |
|              | Search & Apply<br>Search for available batches         | £                                    | View Batches<br>All Batches & Preferred | View Certificate Requests<br>Cerificate requests |

The Search Results section displays the batch details such as Batch Type, Batch Mode, Job Role Name (QP Code), ToT/ToA Centre Name (ID), State, District, Start Date – End Date, and also allows the Trainer – Indian National to apply for the batch under Action.

| Sear        | ch Results                       |               |                                                        |                             |       |          |                                                    |                 |
|-------------|----------------------------------|---------------|--------------------------------------------------------|-----------------------------|-------|----------|----------------------------------------------------|-----------------|
| Batch<br>ID | Batch Type                       | Batch<br>Mode | Job Role Name (QP Code)                                | ToT/ToA Centre Name<br>(ID) | State | District | Start Date - End Date                              | Action          |
| 184707      | Training of Trainer-<br>Existing | online        | CRM Domestic Voice (SSC/Q2210), Trainer<br>(MEP/Q2601) | N/A (NA)                    | N/A   | N/A      | 18/02/2021 <b>to</b><br>28/02/2021<br>View Batch D | <br>etails      |
|             |                                  |               |                                                        |                             |       |          | Apply to the I                                     | etalis<br>Batch |

> Click Apply to the Batch, the View and Link Training Request(s) screen appears.

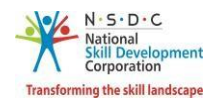

#### Additional Information:

- If the Trainer Indian National applies to a batch without raising a *Training Request* in any of the job roles which is available in the Batch, then an alert message appears "No Training Request Raised". The Trainer Indian National needs to raise a Training Request for the respective job role which should be approved by SSC in order to apply to the batch.
- If the Trainer Indian National applies for the batch but the Training Request for all the job roles yet to be approved by SSC, then the message appears as "Unable to process your request".
- The View and Link Training Request(s) screen displays the batch details such as Batch ID, Batch Name, Batch Type, Batch Date, Batch Fee, and list all the training request along with the details such as Job Role Name (QP Code), Sector, State, District and Requested On.

| ch ID: | 2779                            | Batch Name: Tra  | ining of Trainer-New/03-01-2020 to 31-01-20 | 20(2779)      |              |
|--------|---------------------------------|------------------|---------------------------------------------|---------------|--------------|
| ch Typ | e: Training of Trainer-New      | Batch Date: 03/0 | 1/2020 to 31/01/2020 Bat                    | ch Fee: 11000 |              |
| ected  | Request De-Select All Link Requ | uest(s)          |                                             |               |              |
|        | Job Role Name(QP Code)          | Sector           | State                                       | District      | Requested On |
|        | CRM Domestic Voice (SSC/Q2210)  | IT-ITeS          | ANDAMAN AND NICOBAR ISLANDS                 |               | 06/12/2019   |
|        |                                 |                  |                                             |               |              |

Select the Checkbox, of the job role to link the job role. Click Link Request(s) the following screen appears.

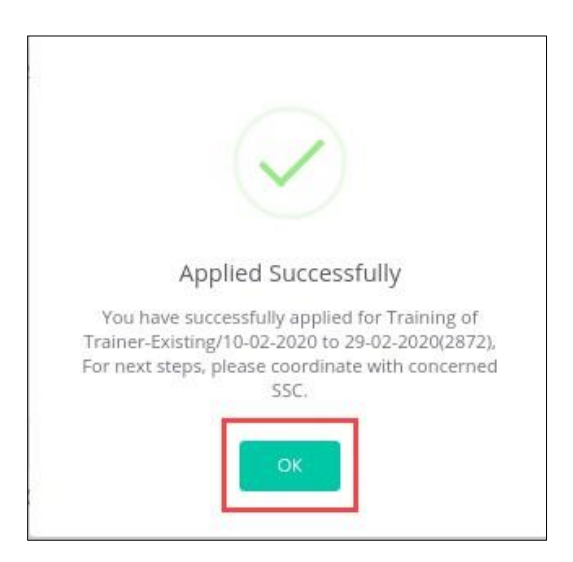

> Click **OK**, to apply for the batch and navigate to the **Search & Training Requests** screen.
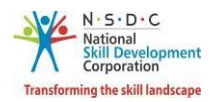

### 9 View Comments

The View Comments screen allows the Trainer – Indian National to view the comments.

### To Navigate

Home - - > Applicant Dashboard - - > Search & Apply - - > Search & Training Requests - - > Training Requests-- > Action - - > View Comments

| Applicant D | ashboard Trainer                                          | My Profile                         |                                         |                                                  |
|-------------|-----------------------------------------------------------|------------------------------------|-----------------------------------------|--------------------------------------------------|
| ToT/ToA [   | Dashboard 🎰 -                                             | Dashboard                          |                                         |                                                  |
| Ар<br>Нег   | ply and View Batches fo<br>re you can search, apply and v | or Training<br>iew for batches and | i the status of the batches. Download   | marksheet and certificate of batches.            |
|             | Search & Apply<br>Search for available batches            | ſm                                 | View Batches<br>All Batches & Preferred | View Certificate Requests<br>Cerificate requests |

The Training Requests section displays the job role details such as Applicant Type, Job Role Name (QP Code), Sector, State, District, Sub-District, Status, and also allows to view comments under Action.

| earch 8        | & Training Rec     | quests                                |                                   |             |                         | Add Trair | ning Requests                         | View My Batches                     | Go B          |
|----------------|--------------------|---------------------------------------|-----------------------------------|-------------|-------------------------|-----------|---------------------------------------|-------------------------------------|---------------|
| State<br>State | equests Sear       | District<br>Select District           | Sub-District<br>Select Sub-Distri | ct 🗸        | iector<br>Select Sector | ~         | Applicant Type<br>Select Applicant Ty | Job Role Na<br>Select Job           | ame<br>Role 🛰 |
| Status         | s<br>et Status 🗸 🗸 | Requested On<br>From Date             | To Date                           |             | Apply Res               | et        |                                       |                                     |               |
| S.No.          | Applicant<br>Type  | Job Role Name (QP Code)               |                                   | Sector      | State                   | District  | Sub-<br>District                      | Status                              | Action        |
| 1.             | Trainer            | CRM Domestic Voice (SSC/Q221          | 0) - v1.0                         | IT-ITeS     | GOA                     | NA        | NA                                    | Fullfilled through<br>Batch         |               |
| 2.             | Trainer            | Domestic Biometric Data Opera<br>v1.0 | tor (SSC/Q2213) -                 | IT-ITeS     | GOA                     | NA        | NA                                    | Fullfilled through<br>Batch         |               |
| 3.             | Trainer            | Advance Pattern Maker(CAD/CA<br>v1.0  | M) (AMH/Q1101) -                  | Apparels    | GOA                     | NA        | NA                                    | Pending                             |               |
| 4.             | Trainer            | Brushing Operator (HCS/Q4502          | ) - v1.0                          | Handicrafts | KARNATAKA               | KALABURA  | GI Kalaburagi                         | Removed by<br>Applican <sup>+</sup> | •             |

> Click View Comments, the View Comments screen appears.

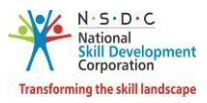

> The **View Comments** screen displays the details of the comments by the Applicant.

| View Comments           |                     | ×     |
|-------------------------|---------------------|-------|
| Comments By Applicant : | testing application |       |
|                         |                     | Close |

> Click **Close**, to navigate to the **Search & Training Requests** screen.

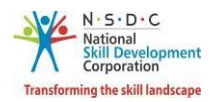

## 10 Add Payment

The Add Payment section allows the Trainer – Indian National to add payment details for ToT/ToA.

### To Navigate

Home - - > Applicant Dashboard - - > View Batches - - > My Batches - - > Action - - > Add Payment Details

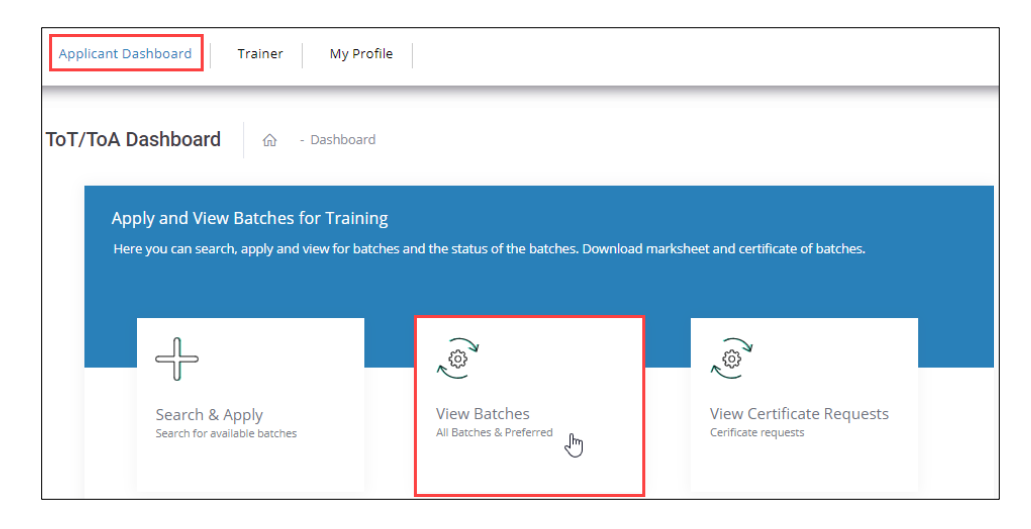

> The My Batches screen allows the Trainer – Indian National to view all the created batches.

| M             | y Batches                   |                                         |                                                         |                                      | G                 | Back Search a Bat     | ch     |
|---------------|-----------------------------|-----------------------------------------|---------------------------------------------------------|--------------------------------------|-------------------|-----------------------|--------|
| Batch<br>Appl | n Type<br>y Rosot           | State                                   | District v                                              | Keyword Search<br>Search by Batch ID |                   |                       |        |
| Batch<br>ID   | Batch Type                  | Location                                | Job Role Name(QP Code)                                  |                                      | Current<br>Status | Status Action<br>Date | Action |
| 2583          | Training of Trainer-<br>New | ANDAMAN AND NICOBAR<br>ISLANDS/NICOBARS | Airline Ramp Executive (AAS/Q0602) , Tr                 | ainer (MEP/Q2601)                    | Enrolled          | 25-01-2019            |        |
| 2467          | Training of Trainer-<br>New | ANDAMAN AND NICOBAR<br>ISLANDS/NICOBARS | Airline High Lift Truck Operator (AAS/Q0<br>(MEP/Q2601) | 102) , Trainer                       | Enrolled          | View Details          |        |
| 2450          | Training of Trainer-<br>New | ANDAMAN AND NICOBAR<br>ISLANDS/NICOBARS | Airline High Lift Truck Operator (AAS/Q0<br>(MEP/Q2601) | 102) , Trainer                       | Certified         | Add Payment Detail    | ls     |

- The Trainer Indian National can also search a particular batch on the basis of Batch Type, State, District, and Batch ID. Click Apply, to search for a particular batch.
- The My Batches screen lists all the batches along with the details such as Batch ID, Batch Type, Location, Job Role Name (QP Code), Current Status, Status Action Date, and Action.
- > Click Add Payment Details, the Enter Batch Fee Details screen appears.

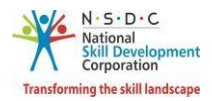

The Enter Batch Fee Details screen allows the Trainer – Indian National to add a payment for the enrolled batch.

| Enter Batch Fee   | e Details |                 |                                                      | ×                |
|-------------------|-----------|-----------------|------------------------------------------------------|------------------|
| Batch ID:         | 2104      | Batch Name:     | Training of Train<br>New/14-12-2018<br>12-2018(2104) | ner-<br>8 to 24- |
| Applicant ID:     | TR1443    | Applicant Name: | pooja                                                |                  |
| Mode of Payment   | *         |                 |                                                      |                  |
| Select payment    | mode      |                 |                                                      | ~                |
| Bank Name *       |           |                 |                                                      |                  |
| Select bank       |           |                 |                                                      | ~                |
| Reference Numbe   | 2r *      |                 |                                                      |                  |
| Enter Reference   | e Number  |                 |                                                      |                  |
| Date of Payment * | *         |                 |                                                      |                  |
| Select Date of P  | ayment    |                 |                                                      |                  |
| Amount            |           |                 |                                                      |                  |
| 11000             |           |                 |                                                      |                  |
| Remarks           |           |                 |                                                      |                  |
| Enter Remarks     |           |                 |                                                      |                  |
|                   |           |                 |                                                      |                  |
|                   |           |                 | Submit                                               | Cancel           |
|                   |           |                 | _                                                    |                  |

- > The Enter Batch Fee Details screen hosts *three* sections as listed below.
  - Batch Details
  - Payments Details
  - Remarks

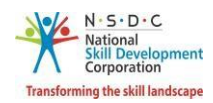

- The Batch Details screen displays all the basic batch information such as Batch ID, Applicant ID, Batch Name, and Applicant Name.
- The Payment Details section allows the applicant (Trainer Indian National) to enter the details of the payments such as Mode of Payment, Bank Name, Reference Number, Date of Payment, and displays the total Amount.
- > The **Remarks** section allows the Trainer Indian National to enter the additional comments.
- Click **Submit**, the following screen appears.

| Payment Details Added Successfully !!                                                           |
|-------------------------------------------------------------------------------------------------|
| Payment details has been added to the Training of<br>Trainer-New/18-12-2018 to 28-12-2018(2143) |
| OK                                                                                              |

Click **OK**, to navigate to the **My Batches** screen.

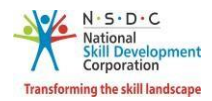

## 11 Download Marksheet

The Download Marksheet screen allows the Trainer – Indian National to download the marksheet.

### To Navigate

Home - - > Applicant Dashboard - - > View batches - - > My Batches - - > Action - - > Download Marksheet

| Applicant Dashboard Trainer My Profile                                                   |                                         |                                                  |
|------------------------------------------------------------------------------------------|-----------------------------------------|--------------------------------------------------|
| ToT/ToA Dashboard 💮 - Dashboard                                                          |                                         |                                                  |
| Apply and View Batches for Training<br>Here you can search, apply and view for batches a | nd the status of the batches. Download  | marksheet and certificate of batches.            |
| Search & Apply<br>Search for available batches                                           | View Batches<br>All Batches & Preferred | View Certificate Requests<br>Cerificate requests |
|                                                                                          | Ŭ                                       |                                                  |

The Download Marksheet option allows the Trainer – Indian National to download the certificate for the completed batches.

| My                   | Batches                      |                       |          |             |                                        |                |                                | Go             | Back Search a Ba   | itch   |
|----------------------|------------------------------|-----------------------|----------|-------------|----------------------------------------|----------------|--------------------------------|----------------|--------------------|--------|
| Batch T<br>Select    | ype<br>Batch Type V          | State<br>Select State |          | ~           | District<br>Select District            | Batc<br>, Sear | <b>h ID</b><br>rch by Batch IE | )              |                    |        |
| Batch ID             | Batch Type                   | Batch Mode            | Location | Job Role Na | me(QP Code)                            |                |                                | Current Status | Status Action Date | Action |
| <mark>1</mark> 84702 | Training of Trainer-Existing | N/A                   | N/A      | Domestic Bi | ometric Data Operator (SSC/Q2213) ,    | Trainer (M     | 1EP/Q2601)                     | Certified      | 22-01-2021         |        |
| 184696               | Training of Trainer-Existing | N/A                   | N/A      | CRM Domes   | stic Voice (SSC/Q2210) , Trainer (MEP/ | Q2601)         |                                | Certified      | 15-01-2021         | •      |
|                      |                              |                       |          |             |                                        |                |                                | View Details   |                    |        |
|                      |                              |                       |          |             |                                        |                |                                | Provide Feedba | ack                |        |
|                      |                              |                       |          |             |                                        |                | CRM Dom                        | nestic Voice   | oad Marksheet      |        |
|                      |                              |                       |          |             |                                        |                | Trainer                        |                | oad Certificate    |        |

- > The Trainer Indian National can download the marksheet for both Domain QP and Platform QP.
- To download the marksheet, click *ellipse* button and select **Download Marksheets**. The Marksheet will get downloaded and saved in the **Download** folder of the logged-in system.

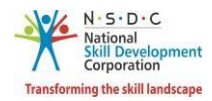

The Mark Sheet screen displays the name of the applicant, job role, and training dates. Also displays the NOS Code, NOS Name, NOS Type, Maximum Marks, and Marks obtained by the applicant.

| A Bit Dependio<br>Transforming the diff in | prent<br>stops<br>Skill India<br>Skill India<br>MARK<br>sai nani (Aadhaar<br>Has successfully cleared the<br>Trainer trains the learners on the occupation<br>They plan for and conduct sessions to im<br>(Ob Role/ OP C)<br>Conforming to National Skill O<br>4 th Dec<br>System Identifi | SHEET<br>AND -XXXXXXXXX<br>assessment for<br>rainer<br>nal standards using<br>part competency br<br>code : MEV/02601)<br>Qualifications Framew<br>ember 2018<br>cation Number : NA | XXXX)<br>or the Job role of<br>g preset lesson plans<br>based skills and know<br>work Level - 5 | f<br>i and training material<br>vledge |
|--------------------------------------------|----------------------------------------------------------------------------------------------------|----------------------------------------------------------------------------------------------------|-------------------------------------------------------------------------------------------------|----------------------------------------|
| NOS CODE                                   | NOS NAME                                                                                                    | NOSTYPE                                                                                                    | MAXIMUM                                                                                         | MARKS OBTAINE                          |
| MEP/N2601                                  | Training National occupational standard                                                                                                    | Non-Core                                                                                                    | 100                                                                                             | 100                                    |
| MEP/N7201                                  | assessor national occupational                                                                                                    | Non-Core                                                                                                    | 100                                                                                             | 100                                    |
| MEP/N7202                                  | standard<br>Lead Assessor                                                                                                    | Core                                                                                                    | 200                                                                                             | 200                                    |
| CORE NOSS<br>TOTAL MARKS                   |                                                                                                    | 200<br>000 % of Core + 100 %                                                                                                    | overall<br>score                                                                                | 400 GRADE                              |
|                                            | Col Acii Kumar Pok<br>Charma<br>SPRDSYYRXSMPY<br>matsheet audoindia ang                                                                                                    | nriyai, Retd<br>n<br>mt                                                                                                    |                                                                                                 |                                        |

Note: The Marksheet can be downloaded only in *pdf* format.

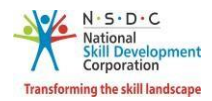

# 12 Download Certificate

The **Download Certificate** screen allows the Trainer – Indian National to download the certificate.

#### To Navigate

Home - - > Applicant Dashboard - - > View Batches - - > My Batches - - > Action - - > Download Certificate

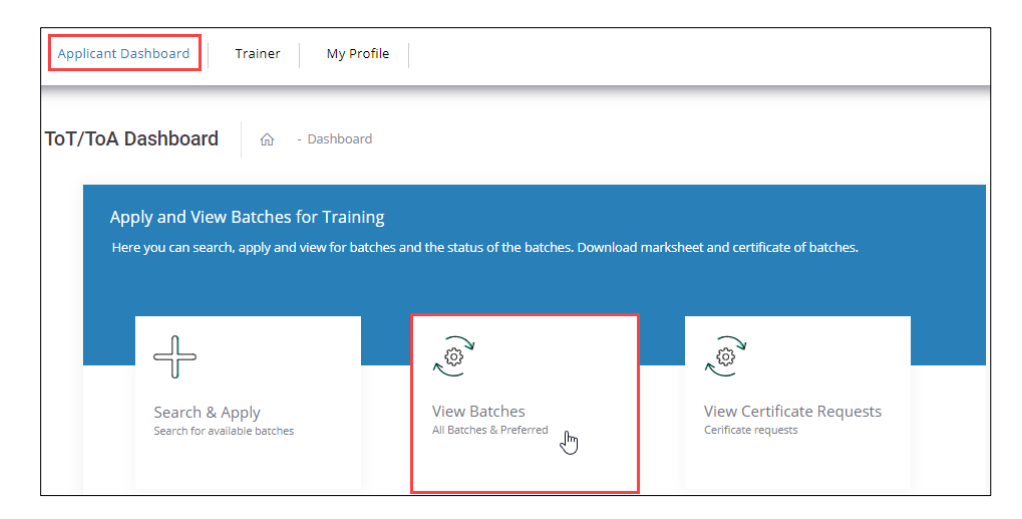

The Download Certificate option allows the Trainer – Indian National to download the certificate for the completed batches.

| My                | Batches                      |              |          |              |                                       |         |                   | Go             | Back Search a Bo   | itch   |
|-------------------|------------------------------|--------------|----------|--------------|---------------------------------------|---------|-------------------|----------------|--------------------|--------|
| Batch T           | уре                          | State        |          |              | District                              |         | Batch ID          | D              |                    |        |
| Select            | Batch Type 🗸                 | Select State |          | ~            | Select District                       | ~       | Search by Batch h |                |                    |        |
| Apply<br>Batch ID | Reset<br>Batch Type          | Batch Mode   | Location | Job Role Nai | ne(QP Code)                           |         |                   | Current Status | Status Action Date | Action |
| 184702            | Training of Trainer-Existing | N/A          | N/A      | Domestic Bio | ometric Data Operator (SSC/Q2213) ,   | , Traii | ner (MEP/Q2601)   | Certified      | 22-01-2021         |        |
| 184696            | Training of Trainer-Existing | N/A          | N/A      | CRM Domes    | tic Voice (SSC/Q2210) , Trainer (MEP/ | /Q26(   | 01)               | Certified      | 15-01-2021         |        |
|                   |                              |              |          |              |                                       |         |                   | View Details   |                    |        |
|                   |                              |              |          |              |                                       |         |                   | Provide Feedba | ack                |        |
|                   |                              |              |          |              |                                       |         |                   | < Downl        | oad Marksheet      |        |
|                   |                              |              |          |              |                                       |         | CRM Dom           | nestic Voice   | oad Certificate    |        |

- > The **Trainer Indian National** can download the certificate only for the Domain QP.
- To download the certificate, click the *ellipse* button and select the Download Certificate. The Certificate will get downloaded and saved in the **Download** folder of the logged-in system.

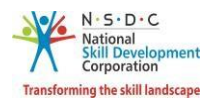

The Certified Trainer Certificate section displays the Name of the Applicant, Qualification Pack Name, and Date of Issue.

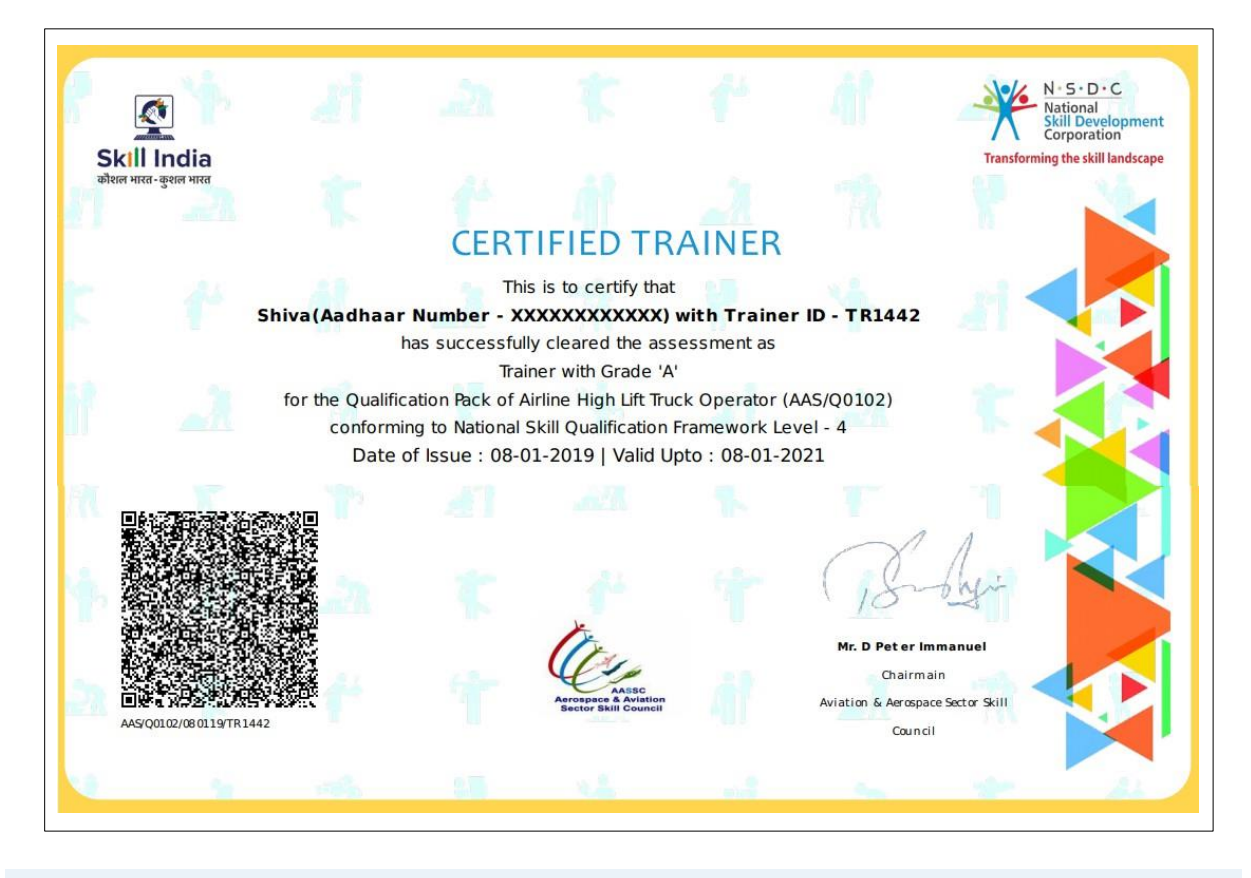

Note: The Certified Trainer – Indian National certificate can be downloaded only in pdf format.

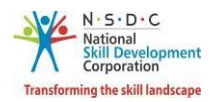

# 13 Provide Feedback

The **Provide Feedback** screen allows the Trainer – Indian National to provide feedback.

### To Navigate

Home - - > Applicant Dashboard - - > View Batches - - > My Batches - - > Action - - > Provide Feedback

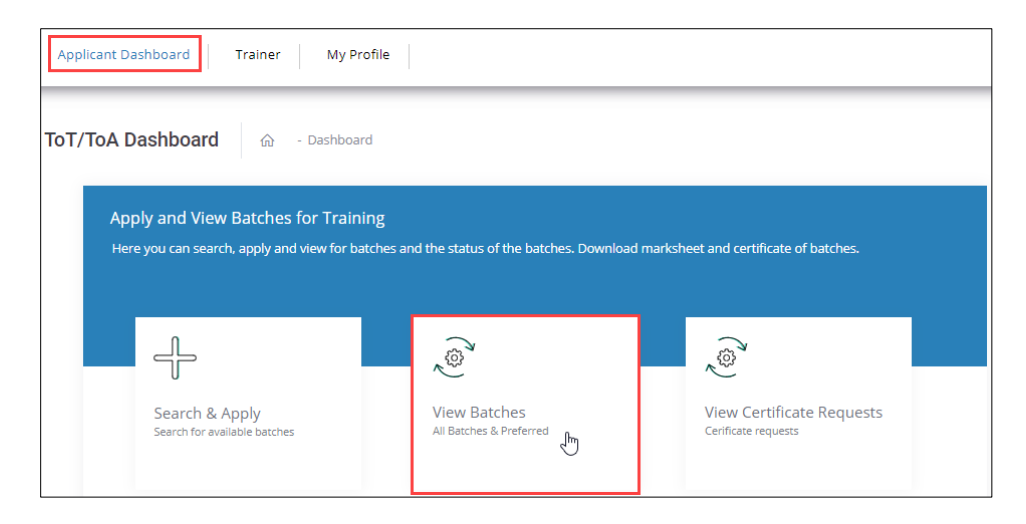

> The **My Batches** screen displays all the created batches for ToT/ToA.

| My       | Batches                      |              |          |             |                                    |           |                   | Go              | Back Search a Ba   | tch    |
|----------|------------------------------|--------------|----------|-------------|------------------------------------|-----------|-------------------|-----------------|--------------------|--------|
| Batch 1  | Type                         | State        |          |             | District                           |           | Batch ID          |                 |                    |        |
| Select   | Batch Type 🗸                 | Select State |          | ~           | Select District                    | ~         | Search by Batch I | D               |                    |        |
| Apply    | Reset                        |              |          |             |                                    |           |                   |                 |                    |        |
| Batch ID | Batch Type                   | Batch Mode   | Location | Job Role Na | me(QP Code)                        |           |                   | Current Status  | Status Action Date | Action |
| 184702   | Training of Trainer-Existing | N/A          | N/A      | Domestic Bi | ometric Data Operator (SSC/Q22     | 13) , Tra | iner (MEP/Q2601)  | Certified       | 22-01-2021         |        |
| 184696   | Training of Trainer-Existing | N/A          | N/A      | CRM Domes   | tic Voice (SSC/Q2210) , Trainer (M | VEP/Q26   | 501)              | Certified       | 15-01-2021         |        |
|          |                              |              |          |             |                                    |           |                   | View Details    |                    |        |
|          |                              |              |          |             |                                    |           | [                 | Provide Feedbac | k                  |        |
|          |                              |              |          |             |                                    |           |                   | < Downloa       | ad Marksheet       |        |

- The Trainer Indian National can search for any particular batch on the basis of Batch Type, State, District, and Batch ID. Click Apply, to search for a particular batch.
- The My Batches screen lists all the created batches along with the details such as Batch ID, Batch Type, Batch Mode, Location, Job Role Name (QP Code), Current Status, Status Action Date, and Action.

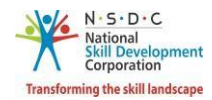

**Note**: The applicant can provide feedback *only* for the training completed batches.

- The Provide Feedback screen allows the Trainer Indian National to provide feedback about the experience. The Provide Feedback screen hosts seven sections as listed below.
  - Batch Details
  - Sector Skills Council
  - Training Centre Name
  - Master Trainer Name 1
  - Master Trainer Name 2
  - Assessor Name 1
  - Assessor Name 2
- The Batch Details screen displays all the basic information such as Batch ID, Batch Date, Batch Name, and Batch Type.

| Batch ID:   | 2448                     | Batch Name: | Training of Trainer-<br>New/22-01-2019 to 28-<br>02-2019(2448) |
|-------------|--------------------------|-------------|----------------------------------------------------------------|
| Batch Date: | 22-01-2019 to 28-02-2019 | Batch Type: | Training of Trainer-New                                        |

The Sector Skills Council (SSC) section allows the Trainer – Indian National to provide feedback on the extent of Learning, extent of knowledge/Skill Improvement, Content quality of study material and to add the comments for the same.

| Sector Skills Council                                                                                         |          |               |      |      |      |
|----------------------------------------------------------------------------------------------------|----------|---------------|------|------|------|
|                                                                                                    | Excelent | Very Good     | Good | Fair | Poor |
| Your extent of Learning:<br>Your extent of knowledge/Skill Improvement:<br>Content quality of study material: | 000      | 000           | 000  | 000  | 000  |
| Your Comment:                                                                                                 | Your co  | mments goes h | nere |      | 11   |

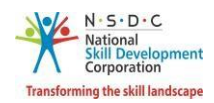

The Training Centre Name section allows the Trainer – Indian National to provide feedback on Your extent of Learning, extent of knowledge/Skill Improvement, Content quality of study material, Location Quality, and to add the comments for the same.

| Training Centre Name                                                                                                    |          |               |      |      |      |
|----------------------------------------------------------------------------------------------------|----------|---------------|------|------|------|
|                                                                                                    | Excelent | Very Good     | Good | Fair | Poor |
| Your extent of Learning:<br>Your extent of knowledge/Skill Improvement:<br>Content quality of study material:<br>Location Quality: | 0000     | 0000          | 0000 | 0000 | 0000 |
| Your Comment:                                                                                                    | Your co  | mments goes h | ere  |      | 11   |

The Master Trainer Name 1 section allows the Trainer – Indian National to provide feedback on Knowledge of Subject, Presentation Style, shared practical application examples, Interactive/ Participative Approach, Coverage of Curriculum, and to add the comments for the same.

| Master Trainer Name1                                                                                                    |          |                |       |       |       |
|----------------------------------------------------------------------------------------------------|----------|----------------|-------|-------|-------|
|                                                                                                    | Excelent | Very Good      | Good  | Fair  | Poor  |
| Knowledge of Subject:<br>Presentation Style:<br>Shared practical application examples:<br>Interactive/Participative Approach:<br>Coverage of Curriculum: | 00000    | 00000          | 00000 | 00000 | 00000 |
| Your Comment:                                                                                                    | Your cor | nments goes he | re    |       | 1.    |

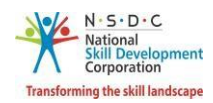

The Master Trainer Name 2 section allows the Trainer – Indian National to provide feedback on Knowledge of Subject, Presentation Style, shared practical application examples, Interactive/ Participative Approach, Coverage of Curriculum, and to add the comments for the same.

| Master Trainer Name2                                                                                                    |          |                |       |       |       |
|----------------------------------------------------------------------------------------------------|----------|----------------|-------|-------|-------|
|                                                                                                    | Excelent | Very Good      | Good  | Fair  | Poor  |
| Knowledge of Subject:<br>Presentation Style:<br>Shared practical application examples:<br>Interactive/Participative Approach:<br>Coverage of Curriculum: | 00000    | 00000          | 00000 | 00000 | 00000 |
| Your Comment:                                                                                                    | Your cor | nments goes he | re    |       | 11    |

The Assessor Name 1 section allows the Trainer – Indian National to provide feedback on the overall rating and to add the comments for the same.

| Assessor Name1  |              |              |      |      |      |
|-----------------|--------------|--------------|------|------|------|
|                 | Excelent     | Very Good    | Good | Fair | Poor |
| Overall Rating: | 0            | 0            | 0    | 0    | 0    |
|                 | Your comment | ts goes here |      |      |      |
| Your Comment:   |              |              |      |      |      |
|                 |              |              |      |      | 11   |

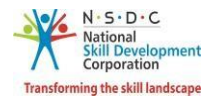

The Assessor Name 2 section allows the Trainer – Indian National to provide feedback on the overall rating and to add the comments for the same.

| Assessor Name2  |              |              |            |       |        |
|-----------------|--------------|--------------|------------|-------|--------|
|                 | Excelent     | Very Good    | Good       | Fair  | Poor   |
| Overall Rating: | 0            | 0            | 0          | 0     | 0      |
|                 | Your comment | ts goes here |            |       |        |
| Your Comment:   |              |              |            |       |        |
|                 |              |              |            |       |        |
|                 |              |              |            |       |        |
|                 |              |              |            |       |        |
|                 |              | L L          | Submit Fee | dback | Cancel |

> Click **Submit Feedback**, the screen appears as follows.

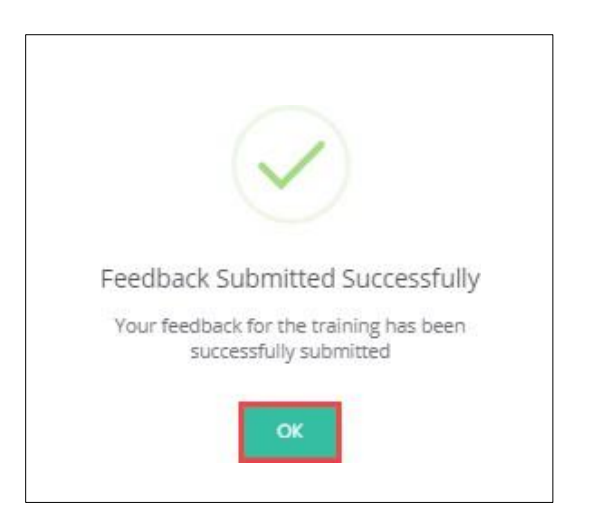

Click **OK**, to submit the feedback.

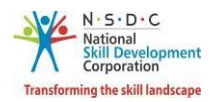

## 14 View Certificate Requests

The **View Certificate Requests** screen allows the Trainer – Indian National to view all the certificate requests.

### To Navigate

Home - - > Applicant Dashboard - - > View Certificate Requests

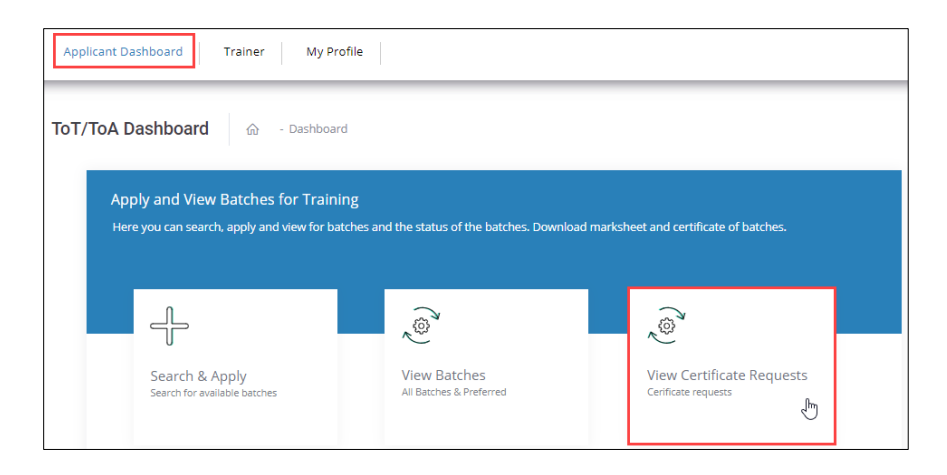

- > The **Certification** screen hosts *three* tabs as listed below.
  - Pending Certificate Requests
  - Approved Certificate Requests
  - Rejected Certificate Requests
- The Pending Certificate Requests section displays the details of the pending certificate requests such as Sector Skill Council, Batch Type, Job Role Name (QP Code), User Type, Certification ID, Certificate Type, Submitted On, Status, and Action.

| Certif | ication        |                                   |                                                        |             |                     | Add Basic Co       | ertification | Add Advar    | nced Certificatio | n |
|--------|----------------|-----------------------------------|--------------------------------------------------------|-------------|---------------------|--------------------|--------------|--------------|-------------------|---|
| ending | Certificate Re | quests Approved C                 | ertificate Requests Rejected Cer                       | tificate Re | quests              |                    |              |              |                   |   |
| Sector |                |                                   | User Type                                              | Ce          | rtificate Type      |                    |              | Job Role     |                   |   |
| Select | Sector         | ~                                 | Select User Type                                       | ✓ Se        | elect Certificate T | Гур <mark>е</mark> | ~            | Select JobRo | ole               |   |
| State  |                | _                                 |                                                        |             |                     |                    |              |              |                   |   |
| Select | State          | ~                                 | Apply Reset                                            |             |                     |                    |              |              |                   |   |
|        |                | _                                 |                                                        |             |                     |                    |              |              |                   |   |
| Sr.    | Sector Skill   |                                   |                                                        | User        | Certification       | Certificate        | Submitted    |              |                   |   |
| No.    | Council        | Batch Type                        | Job Role Name (QP Code)                                | Туре        | ID                  | Туре               | On           | Status       | Action            |   |
| 1      | IT-ITeS        | Advanced<br>Certification-Trainer | Domestic Biometric Data Operator<br>(SSC/Q2213) - v1.0 | Trainer     | N/A                 | Advanced           | 22/01/2021   | PENDING      |                   |   |

**Note**: If the Trainer (TR) – Indian National has been certified previously and their certification does not exist on the portal, the Trainer (TR) – Indian National can raise a certificate request by clicking on *Add Certification*.

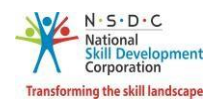

- The Trainer Indian National can search a particular pending certification request based on Sector, User Type, Certificate Type, Job Role, and State. Click Apply, to search for a particular pending certification request.
- The Approved Certificate Requests section displays the details of the approved certificate requests such as Sector Skill Council, Batch Type, Job Role Name (QP Code), User Type, Certification ID, Certificate Type, Valid Till, Submitted On, Validity Extended, Grade, and Action.

| Ce         | ertificat                  | ion                       |                                     |              |                       |            |               | - A             | dd Basic Cerl    | ification            | Add Advan       | ced Certification   |  |
|------------|----------------------------|---------------------------|-------------------------------------|--------------|-----------------------|------------|---------------|-----------------|------------------|----------------------|-----------------|---------------------|--|
| *To        | raise 'Advar               | nced Certificate' re      | quest, kindly click on 'Ac          | tion' buttor | n against desired job | o role fro | om the li     | ist of approved | d certificates b | elow, and se         | elect 'Add Adva | inced Certificate'. |  |
| Pen        | iding Certif               | icate Requests            | Approved Certifica                  | te Reques    | ts Rejected Ce        | rtificate  | e Reque       | ests            |                  |                      |                 |                     |  |
| St         | ector                      |                           | User Ty                             | pe           |                       |            | Certific      | tate Type       |                  |                      | Job Role        |                     |  |
| S          | Select Sector              |                           | ✓ Select                            | User Type    |                       | ~          | Select        | Certificate Typ | e                | ~                    | Select JobRo    | le                  |  |
| St         | tate                       |                           |                                     |              | -                     |            |               |                 |                  |                      |                 |                     |  |
| 9          | Select State               |                           | ~ Apply                             | Reset        |                       |            |               |                 |                  |                      |                 |                     |  |
| Sr.<br>No. | Sector<br>Skill<br>Council | Batch Type                | Job Role Name (QP<br>Code)          | User<br>Type | Certification ID      | Cert       | tificate<br>e | Valid Till      | Submitted<br>On  | Validity<br>Extended | Grade           | Action              |  |
| 1          | IT-ITeS                    | Advance<br>Certification- | CRM Domestic<br>Voice (SSC/Q2210) - | Trainer      | N/A                   | N/A        |               | 20/01/2021      | N/A              | No                   |                 | ***                 |  |

The Rejected Certificate Requests section displays the details of the rejected certificate requests such as Sector Skill Council, Batch Type, Job Role Name (QP Code), User Type, Certification ID, Certificate Type, Submitted On, Status, and Action.

| Certifi    | ication                 |                                   |                                                        |              |                     | Add Basic Ce        | rtification     | Add Advand    | ed Certificatio | n |
|------------|-------------------------|-----------------------------------|--------------------------------------------------------|--------------|---------------------|---------------------|-----------------|---------------|-----------------|---|
| Pending (  | Certificate Req         | uests Approved Ce                 | ertificate Requests Rejected Cert                      | ificate Rec  | uests               |                     |                 |               |                 |   |
| Sector     |                         | ι                                 | Jser Type                                              | Cert         | ificate Type        |                     |                 | Job Role      |                 |   |
| Select S   | Sector                  | ~                                 | Select User Type                                       | ✓ Sel        | ect Certificate Ty  | ype                 | ~               | Select JobRol | e               | ~ |
| State      |                         |                                   |                                                        |              |                     |                     |                 |               |                 |   |
| Select S   | State                   | Ť.                                | Apply Reset                                            |              |                     |                     |                 |               |                 |   |
| Sr.<br>No. | Sector Skill<br>Council | Batch Type                        | Job Role Name (QP Code)                                | User<br>Type | Certification<br>ID | Certificate<br>Type | Submitted<br>On | Status        | Action          |   |
| 1          | IT-ITeS                 | Advanced<br>Certification-Trainer | Domestic Biometric Data Operator<br>(SSC/Q2213) - v1.0 | Trainer      | N/A                 | Advanced            | 22/01/2021      | REJECTED      |                 |   |

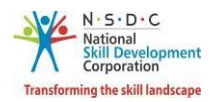

## 15 Add Basic Certification

The **Add Basic Certification** screen allows the Trainer – Indian National to add/raise the certification request.

### To Navigate

Home - - > Applicant Dashboard - - > View Certificate Requests - - > Certification - - > Add Basic Certification

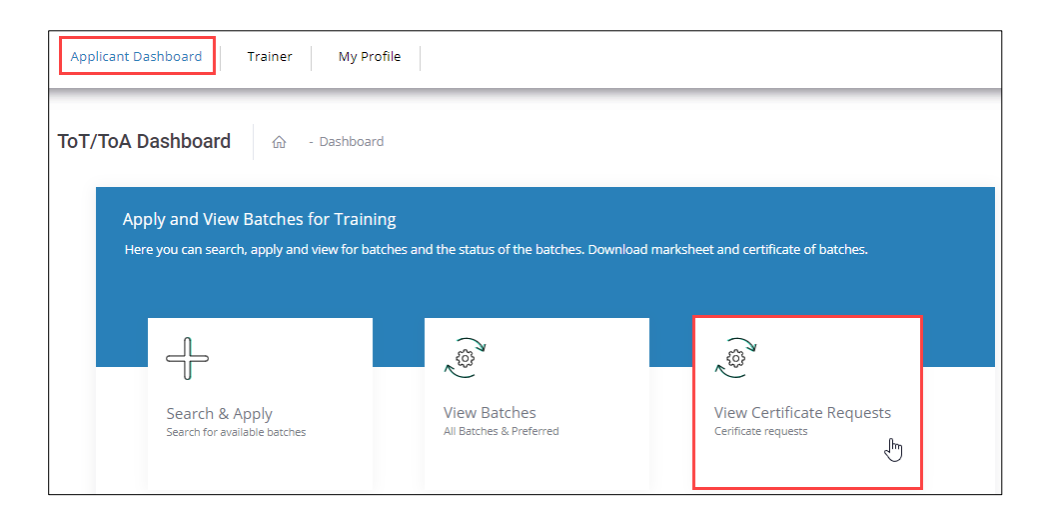

> The Add Basic Certification screen allows the Trainer – Indian National to add certification.

| Certifi  | ication           |                                                 |                                     |            |                   | Add Basic   | Certification | Add Adva    | inced Certificatic | n |
|----------|-------------------|-------------------------------------------------|-------------------------------------|------------|-------------------|-------------|---------------|-------------|--------------------|---|
| ending ( | Certificate Reque | ests Approved Certif                            | icate Requests Rejected             | Certificat | e Requests        |             |               |             |                    |   |
| Sector   |                   | User                                            | Туре                                |            | Certificate Type  |             |               | Job Role    |                    |   |
| Select S | Sector            | ✓ Sele                                          | ect User Type                       | ~          | Select Certificat | е Туре      | ~             | Select JobF | Role               | ` |
| State    |                   |                                                 |                                     |            |                   |             |               |             |                    |   |
| Select S | State             | 🗸 🖌 Арр                                         | ly Reset                            |            |                   |             |               |             |                    |   |
|          |                   |                                                 |                                     |            |                   |             |               |             |                    |   |
| Sr.      | Sector Skill      |                                                 |                                     | User       | Certification     | Certificate | Submitted     |             |                    |   |
| No.      | Council           | Batch Type                                      | Job Role Name (QP Code)             | Туре       | ID                | Туре        | On            | Status      | Action             |   |
| 1        | Automotive        | Training of Tr <mark>a</mark> iner-<br>Existing | AC Specialist (ASC/Q1416)<br>- v1.0 | Trainer    | 123               | N/A         | 22/01/2021    | PENDING     |                    |   |

**Note**: If the Trainer – Indian National has been certified previously and their certification does not exist on the portal, the Trainer – Indian National can raise a certificate request by clicking on *Add Basic Certification*.

> Click Add Basic Certification, the Add Existing Certification screen appears.

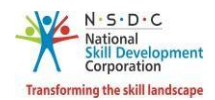

The Add Existing Certification screen displays the certification details such as Country and also allows the Trainer – Indian National to select the certification details such as Sector, Job Role (QP Code), Training Model, State, and District. The Trainer – Indian National can also enter the details such as Certificate ID, Certificate Issued On, Domain Percentage, Platform Percentage, and Remarks to SSC.

| Add Existing Certification |                                                                                                   |
|----------------------------|---------------------------------------------------------------------------------------------------|
| Sector: *                  | Select Sector ~                                                                                   |
| Job Role (QP Code): *      | Select Job Role ~                                                                                 |
| Training Model: *          | Select Training Model ~                                                                           |
| Country: *                 | India ~                                                                                           |
| State: *                   | Select State ~                                                                                    |
| District: *                | Select District ~                                                                                 |
| Certificate ID:            | Certificate Id                                                                                    |
| Certificate Issued On:     | Select Date                                                                                       |
| Domain Percentage:         | Domain Percentage                                                                                 |
| Platform Percentage:       | Platform Percentage                                                                               |
| Supporting Documents       | Choose file Browse                                                                                |
| Supporting Document.       | File size upto 5 mb                                                                               |
|                            | (only jpg, png, jpeg, pdf)                                                                        |
|                            | Upload                                                                                            |
| Remarks to SSC:            | Enter Remarks to SSC                                                                              |
|                            | h                                                                                                 |
| Disclaimer: *              | / We hereby confirm that the information provided above is true to the best of my/ our knowledge. |
|                            | Submit Cancel                                                                                     |

- Click Browse to upload the supporting document. The Trainer Indian National can upload only jpg, png, jpeg, pdf, and the maximum file size is *five* MB each. Click Upload.
- > Click I Agree, to confirm the correctness of the information.

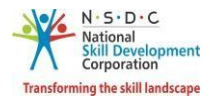

> Click **Submit**, the following screen appears.

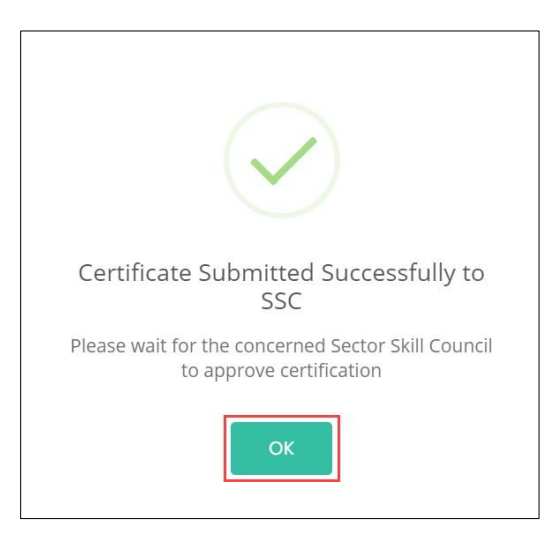

> Click **OK**, to navigate to the **Certification** screen.

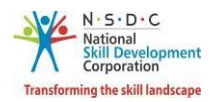

# 16 Add Advanced Certification

The Add Advanced Certification screen allows the Trainer – Indian National to add Advanced certification.

#### To Navigate

Home - - > Applicant Dashboard - - > View Certificate Requests - - > Certification - - > Add Advanced Certification

| Certification                |             |                           |                    |                    | Add Basic Certi  | ification | Add Advance  | ed Certificati | ion I |
|------------------------------|-------------|---------------------------|--------------------|--------------------|------------------|-----------|--------------|----------------|-------|
| Pending Certificate Requests | Approved Ce | rtificate Requests Reject | ed Certificate Req | uests              |                  |           |              |                |       |
| Sector                       |             | User Type                 |                    | Certificate Type   |                  |           | Job Role     |                |       |
| Select Sector                | ~           | Select User Type          | ~                  | Select Certificate | Туре             | *         | Select JobRo | le             | ~     |
| State                        |             |                           |                    |                    |                  |           |              |                |       |
| Select State                 | ~           | Apply Reset               |                    |                    |                  |           |              |                |       |
|                              |             |                           |                    |                    |                  |           |              |                |       |
| Sr. No. Sector Skill Council | Batch Type  | Job Role Name (QP Code)   | User Type          | Certification ID   | Certificate Type | Submitted | On Status    | Action         |       |

> Click Add Advanced Certification, the Approved Certification Requests screen appears.

| Ce         | rtificatio              | on                                   |                       |                                      |              |                        |                     | Add I           | Basic Certifico | ation                | Add Advanced Ce                                         | ertification | l i |
|------------|-------------------------|--------------------------------------|-----------------------|--------------------------------------|--------------|------------------------|---------------------|-----------------|-----------------|----------------------|---------------------------------------------------------|--------------|-----|
| *To        | raise 'Advance          | ed Certificate' requ                 | uest, kindly click    | on 'Action' button a                 | gainst des   | ired job role from the | list of approv      | ed certificates | below, and se   | lect 'Add A          | dvanced Certificate                                     | ۲.           |     |
| Pen        | ding Certifica          | ate Requests                         | Approved Ce           | rtificate Requests                   | Rejeo        | cted Certificate Requ  | Jests               |                 |                 |                      |                                                         |              |     |
| Se         | ctor                    |                                      |                       | User Type                            | _            |                        | Certificate T       | ype             |                 |                      | Job Role                                                |              |     |
| S          | elect Sector            |                                      | ~                     | Select User Type                     |              | ~                      | Select Certi        | ficate Type     |                 | ~                    | Select JobRole                                          |              | ~   |
| St         | ate                     |                                      |                       |                                      |              |                        |                     |                 |                 |                      |                                                         |              |     |
| S          | elect State             |                                      | ~                     | Apply Reset                          |              |                        |                     |                 |                 |                      |                                                         |              |     |
| Sr.<br>No. | Sector Skill<br>Council | Batch Type                           | Job Role N            | lame (QP Code)                       | User<br>Type | Certification ID       | Certificate<br>Type | Valid Till      | Submitted<br>On | Validity<br>Extended | d Grade                                                 | Action       |     |
| 1          | IT-ITeS                 | Advance<br>Certification-<br>Trainer | CRM Dom<br>(SSC/Q22   | estic Voice<br>10) - v1.0            | Trainer      | N/A                    | Advanced            | 20/01/2021      | N/A             | No                   |                                                         |              |     |
| 2          | IT-ITeS                 | Training of<br>Trainer-Existing      | CRM Dom<br>g (SSC/Q22 | iestic Voice<br>10) - v1.0           | Trainer      | jwc3c9axjr9vqb26       | N/A                 | 15/07/2021      | N/A             | No                   | PROVISIONAL                                             | •            |     |
| 3          | IT-ITeS                 | Training of<br>Trainer-Existing      | Domestic<br>Operator  | Biometric Data<br>(SSC/Q2213) - v1.0 | Trainer      | ojew76m9ta09ibib       | N/A                 | 22/07/2021      | N/A             | No A                 | ownload Certificat<br>dd Advanced Certil<br>iew Details | e<br>ficate  |     |

- The Approved Certification Requests screen displays the approved certification requests such as Sector Skill Council, Batch Type, Job Role Name (QP Code), User Type, Certification ID, Certification Type, Valid Till, Submitted On, Validity Extended, Grade and also allows to add advanced certificate under Action.
- > Click Add Advanced Certificate, the Advanced Certification screen appears.

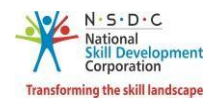

The Advanced Certification screen displays the certification details such as Sector, Job Role (QP Code), Training Model, Certification Type, Country, and also allows to select the appropriate details such as Trainer/Assessor Academy, State, District, from the drop-down list and also allows to enter Certified ID, Certificate Issued On, and Remarks to SSC.

| Advanced Certification        |                                                                                       |             |
|-------------------------------|---------------------------------------------------------------------------------------|-------------|
| Sector: *                     | IT-ITeS                                                                               | ~           |
| Job Role (QP Code): *         | Domestic Biometric Data Operator (SSC/Q2213) - v1.0                                   | ~           |
| Training Model: *             | Advanced Certification-Trainer                                                        | ~           |
| Certification Type: *         | Advanced                                                                              | ~           |
| Trainer/Assessor Academy: *   | Select Academy                                                                        | ~           |
| Country: *                    | India                                                                                 | Ŷ           |
| State: *                      | Select State                                                                          | ~           |
| District: *                   | Select District                                                                       | ~           |
| Certificate ID:               | Certificate Id                                                                        |             |
| Certificate Issued On:        | Select Date                                                                           |             |
| Supporting Document:          | Choose file Browse                                                                    |             |
|                               | File size upto 5 mb<br>(only jpg, png,jpeg, pdf)<br>Upload                            |             |
| Remarks to SSC:               | Enter Remarks to SSC                                                                  | li          |
| Disclaimer: * <sup>1/ 1</sup> | We hereby confirm that the information provided above is true to<br>// our knowledge. | the best of |
| [                             | I Agree                                                                               |             |
|                               | Submit Cancel                                                                         |             |

- Click Browse to upload the supporting document. The Trainer Indian National can upload only jpg, png, jpeg, pdf, and the maximum file size is *five* MB each. Click Upload.
- > Click I Agree, to confirm the correctness of the information.

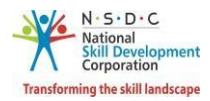

> Click **Submit**, the following screen appears.

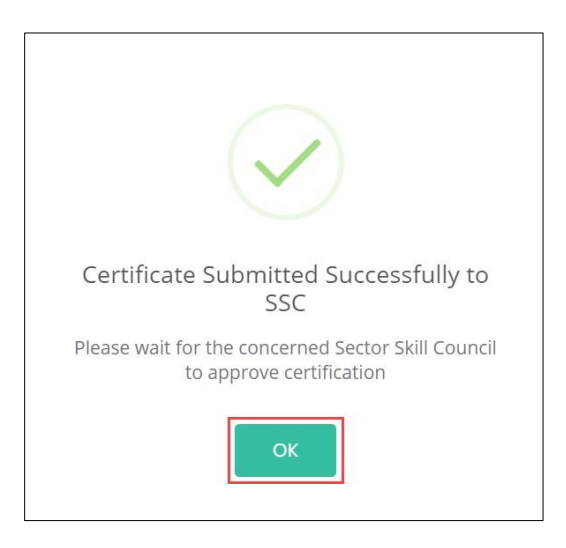

> Click **OK**, to navigate to the **Certification** screen.

**Note**: The Trainer – Indian National can also *add* the required Advanced Certificate from **View Batches** section against the certified job role.

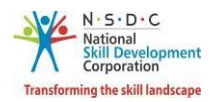

# 17 View My Profile

The View My Profile screen allows the Trainer – Indian National to view the profile.

### To Navigate

| Home > Dashboard - | - > N | ٧y | Profile |
|--------------------|-------|----|---------|
|--------------------|-------|----|---------|

| Applicant Dashboard Trainer My Prof                                                  | île                                             |                                                  |
|--------------------------------------------------------------------------------------|-------------------------------------------------|--------------------------------------------------|
| ToT/ToA Dashboard 命 - Dashboard                                                      |                                                 |                                                  |
| Apply and View Batches for Trainin,<br>Here you can search, apply and view for batch | g<br>hes and the status of the batches. Downloa | d marksheet and certificate of batches.          |
|                                                                                      |                                                 | , (°                                             |
| Search & Apply<br>Search for available batches                                       | View Batches<br>All Batches & Preferred         | View Certificate Requests<br>Cerificate requests |

- The View Applicant Details screen lists all the basic information of the applicant in *eight* sections as listed below.
  - Personal Information
  - Contact and Address Details
  - Education Details
  - Added Professional Experience Details
  - Added Training Experience Details
  - Training Requests
  - Applicant Type
  - Training Partner and Training Centre Association
- The Personal Information section lists all the basic information of the applicant such as Name of the Applicant, Gender, Religion, Origination Category, Date of Birth, Languages Known, and Category.

| View Applicant Details | S                 |                 |   |                                     | Edit Profile Go Back             |
|------------------------|-------------------|-----------------|---|-------------------------------------|----------------------------------|
| Personal Information   | : Test            | Date Of Birth   | : | 10-09-2006                          | N·S·D·C<br>National              |
| Gender                 | : Female          | Languages Known | : | Assamese, Kashmiri, Hindi, Manipuri | Skill Development<br>Corporation |
| Religion               | : Hindu           | Category        | : | General                             |                                  |
| Origination Category   | : Indian National |                 |   |                                     |                                  |

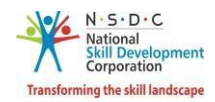

The Contact and Address Details section lists all the contact and address details of the Trainer – Indian National such as Mobile Number of the Applicant, Email Address of Applicant, Country, Applicant Address, Nearby Landmark, Pincode, State/Union Territory, District/City, and Tehsil/Mandal.

| : | 9854234565   | Pincode                                                       | \$                                                                                                    | 999999                                                                                                    |
|---|--------------|---------------------------------------------------------------|----------------------------------------------------------------------------------------------------|----------------------------------------------------------------------------------------------------|
| : | nj@gmail.com | State / Union Territory                                       | ċ                                                                                                    | KARNATAKA                                                                                                  |
| : | India        | District / City                                               | :                                                                                                    | BALLARI                                                                                                    |
| : | test         | Tehsil / Mandal                                               | :                                                                                                    | Ballari                                                                                                    |
| : | test         |                                                               |                                                                                                    |                                                                                                    |
|   | :<br>:<br>:  | : 9854234565<br>: nj@gmail.com<br>: India<br>: test<br>: test | <ul> <li>9854234565 Pincode</li> <li>nj@gmail.com State / Union Territory</li> <li>India District / City</li> <li>test Tehsil / Mandal</li> <li>test</li> </ul> | :9854234565Pincode::nj@gmail.comState / Union Territory::IndiaDistrict / City::testTehsil / Mandal::test:: |

> The **Education Details** section displays the educational details of the applicant.

| Education Details         |        |                                                                                           |
|---------------------------|--------|-------------------------------------------------------------------------------------------|
| Ability to read and write | : test | Trainer/TR127244/educationProof/0b70f530-<br>102d-4104-aa8b-<br>09d7530de151_Document.png |

The Added Professional Experience Details section displays the professional experience details of the applicant.

|      | Relevant | Job      | Employment              |         |       |              |         | Job         |                                |                                                                                                    |
|------|----------|----------|-------------------------|---------|-------|--------------|---------|-------------|--------------------------------|----------------------------------------------------------------------------------------------------|
| 5.No | Sector   | Title    | Туре                    | Company | State | District     | Address | Description | Duration                       | Proof Document                                                                                                   |
| 1    | Apparels | job<br>1 | Full time -<br>Salaried | uiwgd   | GOA   | NORTH<br>GOA | nuifg   | kelnf       | 01/01/2020<br>to<br>01/03/2020 | Trainer/TR127263/supportingDocument/2c3326ec-162e-4fef-<br>8657-941a804c4979_Screenshot from 20190617 182752.png |

The Added Training Experience Details section displays the training experience details of the applicant.

| NO | Relevant<br>Sector | Job<br>Title | Employment<br>Type      | Company | State | District     | Address | Job<br>Description | Duration                              | Proof Document                                                                                                    |
|----|--------------------|--------------|-------------------------|---------|-------|--------------|---------|--------------------|---------------------------------------|----------------------------------------------------------------------------------------------------|
|    | Apparels           | Deziner      | Full time -<br>Salaried | iwhf    | GOA   | NORTH<br>GOA | uwdh    | fm                 | 01/01/2021 to<br>Currently<br>Working | Trainer/TR127263/supportingDocument/1d24d14a-4e2a-<br>46c1-9b5a-c44dc6b88879_Screenshot from 20191112<br>210457.png |

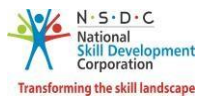

> The **Training Requests** section lists all the added preferences of the Trainer – Indian National.

| Training Requests                           |             |           |            |            |
|---------------------------------------------|-------------|-----------|------------|------------|
| CRM Domestic Voice, SSC/Q2210               | IT-ITeS     | GOA       | N/A        | N/A        |
| Domestic Biometric Data Operator, SSC/Q2213 | IT-ITeS     | GOA       | N/A        | N/A        |
| Advance Pattern Maker(CAD/CAM), AMH/Q1101   | Apparels    | GOA       | N/A        | N/A        |
| Brushing Operator, HCS/Q4502                | Handicrafts | KARNATAKA | KALABURAGI | Kalaburagi |
|                                             |             |           |            |            |

> The **Applicant Type** section displays the type of applicant.

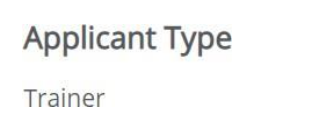

**Note**: Select the *respective hyperlinks* of the Educational Details, Added Professional Experience Details, and Added Training Experience Details to **view** the complete information.

The Training Partner and Training Center Association section displays the Training Centre details such as TP ID, Training Partner Name, TC ID, Training Center Name, Scheme Name, Linking Type, Empanelment Duration, Linking Status, and Delinked Date and Action.

| Training | Partner and Training Co | enter As |                      |             |              |                      |                |               |        |
|----------|-------------------------|----------|----------------------|-------------|--------------|----------------------|----------------|---------------|--------|
| TP ID    | Training Partner Name   | TC ID    | Training Center Name | Scheme Name | Linking Type | Empanelment Duration | Linking Status | Delinked Date | Action |

Click **Go Back**, to navigate to the **Dashboard**.

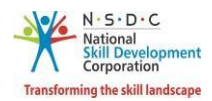

## 18 Edit Profile

The Edit Profile screen allows the Trainer – Indian National to add/edit the profile.

### To Navigate

Home - - > Dashboard - - > My Profile - - > View Applicant Details - - > Edit Profile

| Applicant Dashboard                      | Trainer My Profile                                      |                                         |                                                  |  |
|------------------------------------------|---------------------------------------------------------|-----------------------------------------|--------------------------------------------------|--|
| ToT/ToA Dashboard                        | ŵ - Dashboard                                           |                                         |                                                  |  |
| Apply and View I<br>Here you can search, | Batches for Training<br>, apply and view for batches an | d the status of the batches. Download m | arksheet and certificate of batches.             |  |
| -f-                                      |                                                         | (<br>\$\$                               | (<br>ه)                                          |  |
| Search & Ap<br>Search for availa         | pply<br>able batches                                    | View Batches<br>All Batches & Preferred | View Certificate Requests<br>Cerificate requests |  |

> Click Edit Profile, to edit/add details of the Trainer – Indian National profile.

| Applicant Dashboard Trainer My Profile |              |         |
|----------------------------------------|--------------|---------|
| View Applicant Details                 | Edit Profile | Go Back |

- > The Edit Profile screen hosts *three* sections as listed below.
  - Personal Information
  - Contact and Address
  - Education and Work

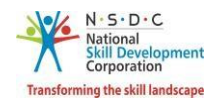

- > The **Personal Information** screen hosts *three* sections as listed below.
  - Personal Information
  - Aadhaar/PAN Information and Photograph Info
  - Applicant Type Details
- The Personal Information section allows the Trainer Indian National to edit the basic information such as Name of the Applicant, Gender, Date of Birth, Languages Known, Religion, Category, and Disability (If any).

| Personal Information Contact & | Address Education & Work                                             |  |
|--------------------------------|----------------------------------------------------------------------|--|
| Personal Information:          |                                                                      |  |
| Name Of The Applicant:         | munmun                                                               |  |
| Cardan                         | Family                                                               |  |
| Gender:                        | Female                                                               |  |
| Date Of Birth:                 | 02/08/2006                                                           |  |
|                                |                                                                      |  |
| Languages Known:               | Assamese<br>Bengali<br>Bodo<br>Dogri<br>Englich                      |  |
|                                | ose en relecto select maniple languages                              |  |
| Religion:                      | Hindu •                                                              |  |
| Category:                      | General                                                              |  |
| Disability (If Any):           | Autism Spectrum Disorder                                             |  |
|                                | Document.pdfBrowseFile size upto 5 mb(only jpg, png,jpeg, pdf)Upload |  |

Click Browse to upload the Disability document. The Trainer – Indian National can upload only jpg, png, jpeg, pdf, and the maximum file size is *five* MB each. Click Upload.

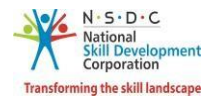

The Aadhaar/PAN Information and Photograph Info section displays the PAN Number information and also allows the Trainer – Indian National to edit the required Aadhaar details.

| Aadhaar / PAN Information An | d Photograph Info:   |        |
|------------------------------|----------------------|--------|
| PAN Number:                  | Registered           |        |
| Aadhaar Number:              | Enter Aadhaar Number | Verify |
| Upload New Photograph:       | Document.png         | Browse |
|                              | File size upto 5 mb  |        |
|                              | Upload 🗸             |        |

- Click Browse to upload a recent photograph. The Trainer Indian National can upload only jpg, png, jpeg, pdf, and the maximum file size is *five* MB each. Click Upload.
- The Applicant Type Details section allows the Trainer Indian National to select the applicant category.

| Applicant Type Details:    |                                                      |   |
|----------------------------|------------------------------------------------------|---|
| Select Applicant Category: | Trainer                                              | * |
|                            | Master Trainer                                       |   |
|                            | Use ctrl+click to select multiple applicant category |   |
|                            | Save changes Cancel                                  |   |

> Click Save Changes, the Profile Updated Successfully screen appears.

| $\checkmark$                 |
|------------------------------|
| Profile Updated Successfully |
| ок                           |

Click **OK**, the **Personal Information** screen appears.

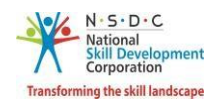

The Contact and Address Details section allows the Trainer – Indian National to edit the contact and address details of the applicant such as Tehsil/Mandal, and Parliamentary Constituency. And also displays the details such as Applicant Address, Nearby Landmark, Pincode, Country, State/Union Territory/Region, and District/City.

| ontact & Address Details    | *                                                        |        |
|-----------------------------|----------------------------------------------------------|--------|
| lobile Number of Applicant: | 9865846578                                               | Update |
| Email Address of Applicant: | sai@yadav.com                                            | Update |
| Applicant Address:          | Enter Full Address of the Applicant                      |        |
| Nearby Landmark:            | Enter the nearby Landmark to the above mentioned address |        |
| Pincode:                    | 875895                                                   |        |
| Country:                    | India                                                    | ~      |
| ate/Union Territory/Region: | GOA                                                      | ~      |
| District / City:            | NORTH GOA                                                | ~      |
| Tehsil / Mandal:            | Select Tehsil/ Mandal                                    | ~      |
| Parliamentary Constituency: | Select Parliamentary Constituency                        | ~      |

Click Update (Mobile Number of Applicant), to update the Mobile Number of Applicant, the Update User Details screen appears.

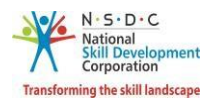

| Update User Details    |                     |                 | ×    |
|------------------------|---------------------|-----------------|------|
| Enter Mobile Number: * | Enter mobile number |                 |      |
|                        |                     | Generate OTP Co | ncel |

Enter the new mobile number of the applicant. Click Generate OTP, the OTP Verification screen appears.

| OTP Verification    |                  |        | ×      |
|---------------------|------------------|--------|--------|
| Enter Mobile OTP: * | Enter mobile OTP |        |        |
|                     |                  | Verify | Cancel |

> Enter the appropriate OTP received on a new mobile number. Click **Verify**, the following screen appears.

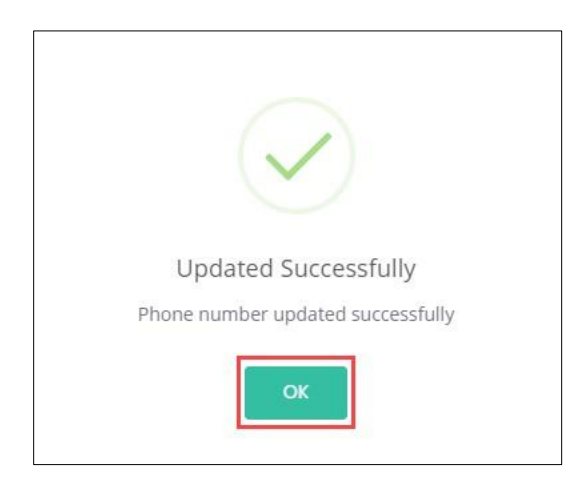

> Click **OK**, to navigate to the **Contact & Address Details** screen.

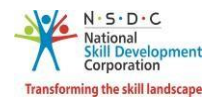

Click Update (Email Address of Applicant), to update the Email Address of Applicant, the Update User Details screen appears.

| Update User Details |             |              | ×      |
|---------------------|-------------|--------------|--------|
| Enter Email: *      | Enter email |              |        |
|                     |             | Generate OTP | Cancel |

Enter the new email address of the applicant. Click Generate OTP, the OTP Verification screen appears.

| OTP Verification   |                 |        | ×      |
|--------------------|-----------------|--------|--------|
| Enter Email OTP: * | Enter email OTP |        |        |
|                    |                 | Verify | Cancel |

> Enter the appropriate OTP received on the new email address. Click **Verify**, the following screen appears.

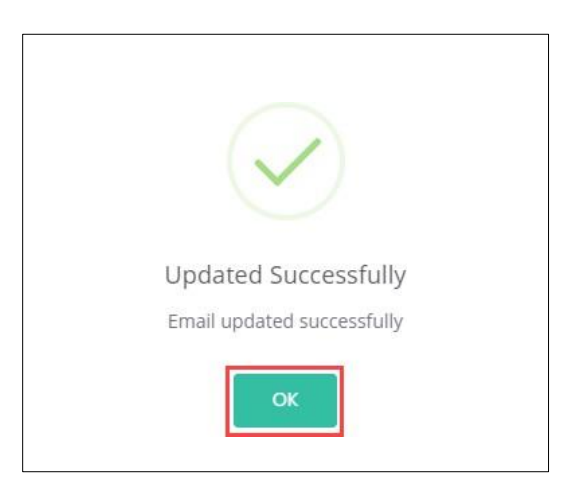

> Click **OK**, to navigate to the **Contact & Address Details** screen.

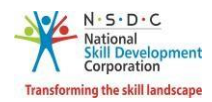

> Click Save Changes, the Profile Updated Successfully screen appears.

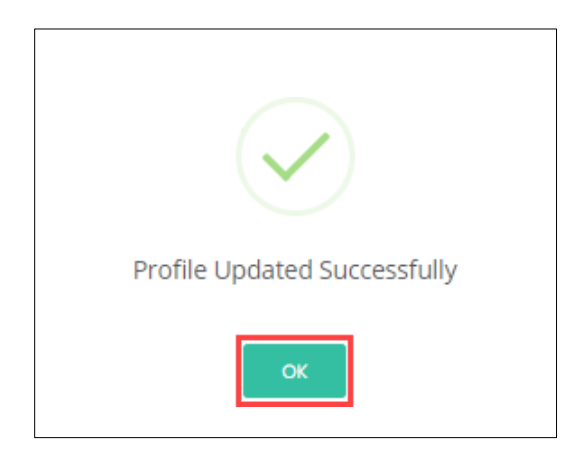

Click **OK**, the **Contact & Address** screen appears.

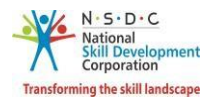

- The Education and Work screen allows the Trainer Indian National to edit the education and work details in *four* sections as listed below.
  - Education Details
  - Professional Experience Details
  - Training Experience Details
  - Curriculum Vitae / Resume Details
- The Education Details section displays the added educational details. Also allows the Trainer Indian National to edit/add the information such as Education Attained, Details of Education, and proof documents.

| Educat | tion Details:         |                                                                                                    |        |
|--------|-----------------------|----------------------------------------------------------------------------------------------------|--------|
|        | Education Attained:   |                                                                                                    |        |
|        | Details of Education: | Enter Details of Education                                                                                  |        |
| Up     | load Proof Document:  | Choose file*<br>File size upto 5 mb<br>(only jpg, png, jpeg, pdf)<br>Upload<br>Save & Add Education Details | Browse |
| Added  | Education Details:    |                                                                                                    |        |
|        |                       |                                                                                                    |        |

- Click Browse to upload the appropriate Proof Documents. The Trainer Indian National can upload the only jpg, png, jpeg, pdf, and the maximum file size is *five* MB each. Click Upload.
- > Click Save & Add Education Details, to add educational details.
- The Added Education Details section displays the added education details such as Education Attained Type, Details of Education, and Proof Document.

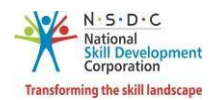

The Professional Experience Details section allows the Trainer – Indian National to edit the details such as Relevant Sector, Job Title, Employment Type, Company, State/ Union Territory/Region, District/City, Address, Duration, job Description, Proof Documents, and also displays the added Professional experience details.

|                                                      | ee brecand i          |                                                 |                                        |            |              |              |                    |          |        |      |        |
|------------------------------------------------------|-----------------------|-------------------------------------------------|----------------------------------------|------------|--------------|--------------|--------------------|----------|--------|------|--------|
| Releva                                               | nt Sector:            | Select Rele                                     | evant Sector                           |            |              |              |                    |          |        |      | ~      |
| ł                                                    | ob Title *:           | Enter Job 1                                     | litle                                  |            |              |              |                    |          |        |      |        |
| Employme                                             | nt Type *:            | Select Emp                                      | ployment Typ                           | e          |              |              |                    |          |        |      |        |
| Con                                                  | mpany: *:             | Enter Com                                       | ipany                                  |            |              |              |                    |          |        |      |        |
| State/Union Territory/                               | /Region *:            | Select Stat                                     | e/Union Terr                           | itory/Reg  | lion         |              |                    |          |        |      |        |
| Distri                                               | ict/ City *:          | Select Dist                                     | rict                                   |            |              |              |                    |          |        |      |        |
| A                                                    | ddress: *:            | Enter Add                                       | ress                                   |            |              |              |                    |          |        |      |        |
| D                                                    | uration *:            | From Date                                       | :                                      |            |              |              |                    |          |        |      |        |
| lob Des                                              | scription *:          | Enter lob                                       | Description                            | king in th | his role.    |              |                    |          |        |      |        |
| Upload Proof l                                       | Document:             | Choose f<br>File size u<br>(only jpg,<br>Upload | ile*<br>upto 5 mb<br>png, jpeg, p<br>d | odf)       | ional Experi | ence Details |                    |          | Browse |      |        |
|                                                      | xperience             | Details :2                                      | months To                              | otal Pro   | fessional (  | Experience   |                    |          |        |      |        |
| Added Professional E                                 |                       |                                                 |                                        |            |              |              | 1                  |          |        |      |        |
| Added Professional E<br>S.No Relevant Jo<br>Sector T | ob Emplo<br>itle Type | yment                                           | Company                                | State      | District     | Address      | Job<br>Description | Duration | Docum  | nent | Action |

- Click Browse to upload the appropriate Proof Documents. The Trainer Indian National can upload the only jpg, png, jpeg, pdf, and the maximum file size is *five* MB each. Click Upload.
- > Click Add Professional Experience Details, to add professional experience details.

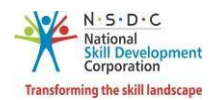

The Training Experience Details section allows the Trainer – Indian National to edit the training experience details such as Relevant Sector, Job Title, Employment Type, Company, State/Union Territory/Region, District/City, Address, Duration, Job Description, Proof Documents, and also displays the added Industrial experience details.

| Training Experience Details           | :                                                            |                                      |              |         |                    |                                  |                   |        |
|---------------------------------------|--------------------------------------------------------------|--------------------------------------|--------------|---------|--------------------|----------------------------------|-------------------|--------|
| Relevant Secto                        | or: Select Relev                                             | nt Sector                            |              |         |                    |                                  |                   | ~      |
| Job Title                             | *: Enter Job Tit                                             | 2                                    |              |         |                    |                                  |                   |        |
| Employment Type                       | *: Select Emplo                                              | yment Type                           |              |         |                    |                                  |                   |        |
| Company:                              | *: Enter Comp                                                | ny                                   |              |         |                    |                                  |                   |        |
| State/Union Territory/Region          | *: Select State/                                             | Jnion Territory/                     | Region       |         |                    |                                  |                   |        |
| District/ City                        | *: Select Distric                                            |                                      |              |         |                    |                                  |                   |        |
| Address:                              | *: Enter Addre                                               | 5                                    |              |         |                    |                                  |                   |        |
| Duration                              | *: From Date                                                 |                                      | ľ            |         |                    |                                  |                   |        |
|                                       | ☑ I am curre                                                 | itly working in                      | this role.   |         |                    |                                  |                   |        |
| Job Description                       | *: Enter Job De                                              | cription                             |              |         |                    |                                  |                   |        |
| Upload Proof Documer                  | nt: Choose file*<br>File size upt<br>(only jpg, pn<br>Upload | 5 mb<br>;, jpeg, pdf)<br>Add Trainin | g Experience | Details |                    | Β                                | rowse             |        |
| Added Training Experience             | Details :1 months                                            | Total Traini                         | ng Experier  | ice     |                    |                                  |                   |        |
| S Relevant Job B<br>No Sector Title T | Employment Con<br>Type                                       | pany State                           | District     | Address | Job<br>Description | Duration                         | Proof<br>Document | Action |
| 1 Apparels Deziner s                  | Full time - iwh<br>Salaried                                  | GOA                                  | NORTH<br>GOA | uwdh    | fm                 | 01/01/2021 to Current<br>Working | ly <sub>Yes</sub> | ľ      |

- Click Browse to upload the appropriate Proof Documents. The Trainer Indian National can upload only jpg, png, jpeg, pdf, and the maximum file size is *five* MB each. Click Upload.
- > Click Add Training Experience Details, to add training experience details.

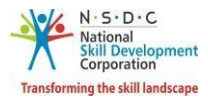

The Curriculum Vitae / Resume Details section allows the Trainer – Indian National to update the resume.

| Upload Curriculum<br>Vitae(CV) or Resume<br>Document: | Screenshot399.png   | Browse |
|-------------------------------------------------------|---------------------|--------|
|                                                       | File size upto 5 mb |        |
|                                                       |                     |        |
|                                                       |                     |        |

- Click Browse, to upload the appropriate Curriculum Vitae or Resume Document. The Trainer Indian National can upload only jpg, png, jpeg, pdf, and the maximum file size is *five* MB each. Click Upload.
- > Click Save Changes, the Profile Updated Successfully screen appears.

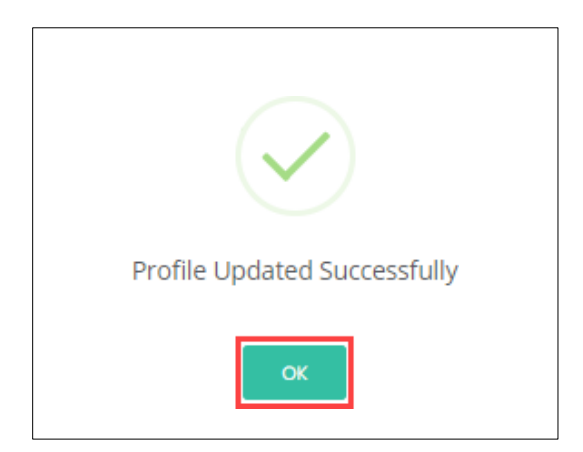

Click **OK**, the **Education & Work** screen appears.